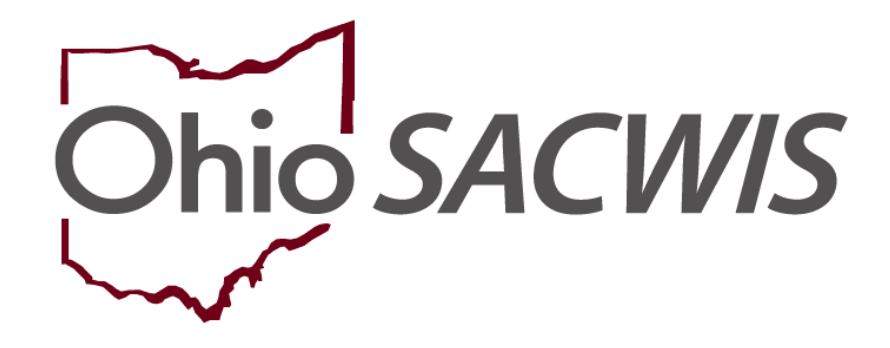

**Knowledge Base Article** 

### **Table of Contents**

| Overview                                                            | 3      |
|---------------------------------------------------------------------|--------|
| Recording a Court Motion                                            | 4      |
| Navigating to the Legal Actions Screen<br>Recording the Motion      | 4<br>5 |
| Saving the Motion                                                   | 8      |
| Recording a Court Jurisdiction Ruling Record                        | 9      |
| Recording Transfer Details                                          | 12     |
| Adding a Case Transfer Record                                       | 13     |
| Entering the Court Acceptance Date                                  | 18     |
| Ohio SACWIS Screen Changes after Entering the Court Acceptance Date | 22     |
| Legal Custody Episode & Status Information Screen Changes           | 22     |
| Placement Record Screen Changes                                     | 23     |
| Service Information Screen Changes                                  | 23     |
| Child Selection Screen Changes                                      | 26     |
| Service Authorization Summary Screen Changes                        | 27     |
| Completing the Case Transfer Process (Transferring Agency)          | 29     |
| Completing the Case Transfer Process (Receiving Agency)             | 32     |

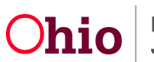

### Overview

This article describes steps for the entire case transfer process, including procedures for both the **Transferring Agency** and the **Receiving Agency**.

**Important:** Although the case transfer process in Ohio SACWIS has improved system usability and streamlined business procedures, best practice encourages both the **Transferring Agency** and the **Receiving Agency** to maintain a high-level of communication throughout the entire case transfer process.

To provide some background, Ohio SACWIS functionality now improves the case transfer process by making it more consistent with Policy's requirements, as well as reducing the manual tasks required to transfer a case.

Some system-enhancement examples are as follows:

- You will no longer be required to manually end-date the child's specific court ordered transfers for their:
  - Associated legal status record
  - Eligibility record
  - Reimbursability record
  - Placement record
- Agencies can now use Ohio SACWIS to "switch ownership" of child-based work items on cases that have a current agency legal status of Active and are owned by the Transferring Agency for an active case member. Child-based work items are considered to be "switched" when the Court Ruling record for Court Jurisdiction Transfer (initiated by the Transferring Agency) has its Court Acceptance Date recorded in Ohio SACWIS (by the Receiving Agency) prior to the actual case transfer.
- A Receiving Agency can accept a case transfer request from a Transferring Agency (or return it for rework) and Ohio SACWIS records the transactions between the two agencies.
- Ohio SACWIS automatically notifies the Receiving Agency about upcoming potential case transfers

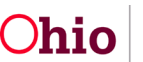

#### **Recording a Court Motion**

To transfer a case, the court motion that documents the request must first be recorded in Ohio SACWIS. To do so, the **Transferring Agency** will complete these steps for **court-ordered cases only**:

#### Navigating to the Legal Actions Screen

- 1. From the Ohio SACWIS **Home** screen, click the **Case** tab.
- 2. Click the Workload tab.
- 3. Select the appropriate Case ID link. The Case Overview screen appears.

**Note:** If you know the **Case ID** number, you can also use the **Search** link to navigate to the **Case Overview** screen.

4. Click the Legal Actions link in the Navigation menu.

| Home                              | Intake                                 | Case                                     | Provider     | Financial   | Administration |
|-----------------------------------|----------------------------------------|------------------------------------------|--------------|-------------|----------------|
| Workload Court Calendar           | Placement Requests                     |                                          |              |             |                |
| $\leftrightarrow$                 |                                        |                                          |              |             |                |
| Case Overview                     |                                        |                                          |              |             |                |
| Activity Log                      | CASE NAME / ID:                        | 01                                       | going        |             | HAZARD         |
| Attorney Communication            |                                        | Op                                       | len          |             |                |
| Intake List                       | ADDOCCE.                               |                                          | NTACT        |             |                |
| Safety Assessment                 | ADDRESS.                               |                                          | NIACE        |             |                |
| Substance Abuse Screening         |                                        |                                          |              |             |                |
| Eorms/Notices                     | AGENCY                                 |                                          |              |             |                |
| Category/Pathway Switch           |                                        |                                          |              |             |                |
| Safety Plan                       | PRIMARY WORKER                         | SU                                       | PERVISOR(S): |             |                |
| Actuarial Risk Assessment         |                                        |                                          |              |             |                |
| Eamity Assessment                 |                                        |                                          |              |             |                |
| Ongoing Case A/I                  | Case Actions                           |                                          |              |             |                |
| Specialized A/I Tool              |                                        |                                          |              |             |                |
| Law Enforcement                   | View Case Information   0 Linked Cases | Program Categories.   Case Status Histor | l.           |             |                |
| Justification/Waiver              |                                        |                                          |              |             |                |
| Case Services                     | Case members have unspecified          | elationships.                            |              |             |                |
| Legal Actions                     |                                        |                                          |              |             |                |
| Legal Custody/Status              |                                        |                                          |              |             |                |
| Child Support Information         | Hazards                                |                                          |              |             |                |
| Living Arrangement / Guardianship |                                        |                                          |              |             |                |
| Placement Request                 | Person / Address                       |                                          |              | Hazard Type |                |
| Placement Request                 |                                        |                                          |              |             |                |
| Listensin Kova                    |                                        |                                          |              |             |                |

The Legal Actions screen appears.

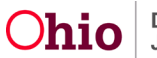

#### **Recording the Motion**

The Transferring Agency will complete the following steps:

1. Click Maintain Legal Action for the participant

| Home                              | Intake                                  | Case                   | Provider              | Financial      | Administration |
|-----------------------------------|-----------------------------------------|------------------------|-----------------------|----------------|----------------|
| Workload Court Calendar           | Placement Requests                      |                        |                       |                |                |
| <>                                |                                         |                        |                       |                |                |
| Case Overview                     |                                         |                        |                       |                |                |
| Activity Log                      | CASE NAME / ID                          |                        | Ongoing               |                | HAZARD         |
| Attorney Communication            |                                         |                        | Open                  |                |                |
| Intake List                       |                                         |                        |                       |                |                |
| Safety Assessment                 | Case Legal Actions / Delinquency Partic | ipants Filter Criteria |                       |                |                |
| Substance Abuse Screening         | O All Persons  Persons Under Age 2      | 2                      |                       |                |                |
| Eorms/Notices                     |                                         |                        |                       |                |                |
| Category/Pathway Switch           | Filter                                  |                        |                       |                |                |
| Safety Plan                       |                                         |                        |                       |                |                |
| Actuarial Risk Assessment         | Case Legal Actions / Delinguency Partic | ipants                 |                       |                |                |
| Eamily Assessment                 | Result(s) 1 to 3 of 3 / Page 1 of 1     |                        |                       |                |                |
| Ongoing Case A/I                  | Case Participants                       | DOF                    | a                     |                |                |
| Specialized A/I Tool              |                                         |                        |                       |                |                |
| Law Enforcement                   |                                         |                        | Maintain Legal Action | Maintain Delin | auency         |
| Justification/Warver              |                                         |                        | Maintain Legal Action | Maintain Delin | quency         |
| Lass Services                     |                                         |                        | Maintain Legal Action | Maintain Delin | quency         |
| Lenal Custoria/Status             |                                         |                        |                       |                |                |
| Child Support Information         |                                         |                        |                       |                |                |
| Living Arrangement / Guardianship |                                         |                        |                       |                |                |
| Initial Removal                   |                                         |                        |                       |                |                |
| Placement Request                 |                                         |                        |                       |                |                |
| Placement/ICCA                    |                                         |                        |                       |                |                |

- 2. In the Legal Action field, select Record Motion.
- 3. Click the Add Action button.

| CASE NAME / ID           |                                          |              | Ongoin                                                                   | g /                                                                                                    |            |                  |            |
|--------------------------|------------------------------------------|--------------|--------------------------------------------------------------------------|----------------------------------------------------------------------------------------------------|------------|------------------|------------|
| Name:                    |                                          | Person ID    | e                                                                        | DOB:                                                                                                    |            |                  |            |
| Participant Legal Action | n Filter Criteria                        |              |                                                                          |                                                                                                    |            |                  |            |
| Current Episode          | View Historical                          | Created In   | a Error:      Exclude      Include                                       |                                                                                                    |            |                  |            |
| Filtor                   |                                          |              |                                                                          |                                                                                                    |            |                  |            |
| Participant Legal Action | n Information                            |              |                                                                          |                                                                                                    |            |                  |            |
| Legal Action:            |                                          | 🗸 🖌 Add Lega | al Action and Grouping                                                   |                                                                                                    |            |                  | Expand All |
| 8                        | Legal Actions Group Beginning with a Hea | ring         |                                                                          | Effective Date:                                                                                                    |            |                  |            |
| Legal Action Informa     | tion                                     |              |                                                                          |                                                                                                    |            |                  |            |
|                          | Date Legal Action                        | ту           | pe                                                                       | Additional Info                                                                                                    | Court Info | Created in Error | Move       |
| edit<br>V302             | Ruling                                   | Review       | Rulings Received: Bes<br>Parent/Guardian/Custo<br>Agency Legal Status: / | st Interest, Court Ordered Protective Supervision, Custody to<br>odian, RE to Prevent Removal - Initial<br>Court Ordered Protective Supervision |            |                  |            |
| edit<br>copy             | Hearing .                                | Review       | Hearing Status: Held<br>Reason Hearing Not H                             | feld.                                                                                                    |            |                  |            |
| edit<br>copy             | Hearing                                  | Review       | Hearing Status: Held<br>Reason Hearing Not H                             | ield.                                                                                                    |            |                  |            |
| edit<br>copy             | Hearing                                  | Disposition  | Hearing Status: Held<br>Reason Hearing Not H                             | ield.                                                                                                    |            |                  |            |
| edit<br>COEX             | Hearing                                  | Shelter Care | Hearing Status: Held<br>Reason Hearing Not H                             | ield:                                                                                                    |            |                  |            |
| Legal Action:            | Record Motion                            | ~ Add Act    | on                                                                       |                                                                                                    |            |                  |            |

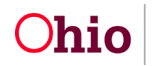

The Record Motion Details screen appears.

- 4. In the **Date Submitted** field, enter the appropriate date.
- 5. In the **Court Name** field, select the Sending Court name.
- 6. In the **Motion Filed By** field, click the **Search Person** button to locate the person who filed the motion.

| CARGE OF BRITE OF LEVELON                     |                                                                                                    |                   |                       |           |   |  |  |
|-----------------------------------------------|----------------------------------------------------------------------------------------------------|-------------------|-----------------------|-----------|---|--|--|
| Court Information                             |                                                                                                    |                   |                       |           |   |  |  |
| Action Participant: *                         |                                                                                                    |                   | Court ID Number:      |           |   |  |  |
|                                               |                                                                                                    |                   | Court Case Numb       | Hert      |   |  |  |
| Date Submitted:"                              | <b>#</b>                                                                                                    |                   |                       |           |   |  |  |
| File Stamp Date:                              |                                                                                                    |                   |                       |           |   |  |  |
| Court Name: *                                 | (                                                                                                    | <b>v</b> )        | Judge/Magistrate:     |           | ~ |  |  |
| Court Address:                                |                                                                                                    |                   | County:               |           |   |  |  |
| Motion Filed By:                              | Sea                                                                                                    | ich Person        |                       |           |   |  |  |
| Notion Filed By:<br>Reason for Ending Motion: | Available Motion Types:                                                                                                    | rch Person        | Selected Motion Types | s: *      |   |  |  |
| lation Filed By:<br>leason for Ending Motion: | Available Motion Types:                                                                                                    | Add               | Selected Motion Types | s:*<br>Q  |   |  |  |
| totion Filed By:<br>leason for Ending Motion: | Available Motion Types:                                                                                                    | Add Add           | Selected Motion Types | s: *<br>Q |   |  |  |
| lotion Filed By:<br>leason for Ending Motion: | Available Motion Types:                                                                                                    | Adi Pennan        | Selected Motion Types | s:*<br>Q  |   |  |  |
| fotion Filed By:<br>leason for Ending Motion: | Available Motion Types:<br>Q<br>Annual Court Review (ACR)<br>Armended Motion<br>Annual Review (CRizen Review B                                                              | /dl               | Selected Motion Types | s:'<br>Q  |   |  |  |
| lotion Filed By:                              | Available Motion Types:<br>Q<br>Annual Court Review (ACR)<br>Annual Court Review (GRCR)<br>Annual Review (CRCR)<br>Annual Review (CRCR)<br>Annual Review (CRCR)             | Add Person<br>Add | Selected Motion Types | s: '<br>Q |   |  |  |
| lation Filed By:                              | Available Motion Types:<br>Q<br>Annual Court Review (ACR)<br>Armended Motion<br>Annual Review (CRizen Review B<br>Appointment for GAL<br>Case Plan Review                   | Add Demon         | Selected Motion Types | s: '<br>Q |   |  |  |
| lotion Filed By:                              | Available Motion Types:<br>Q<br>Annual Court Review (ACR)<br>Annual Review (CRIzen Review B<br>Appointment for GAL<br>Case Pass Review<br>Child Support                     | Add               | Selected Motion Types | s.*<br>Q  |   |  |  |
| lotion Filed By:                              | Available Motion Types:<br>Q<br>Annual Court Review (ACR)<br>Annual Review (CRizen Review B<br>Appointment for GAL<br>Case Plan Review<br>Child's testimony to be videotape | Add<br>ocard)     | Selected Motion Types | s."<br>Q  |   |  |  |

The Person Search Criteria screen appears.

- 7. Complete the filter fields, as needed.
- 8. Click the **Search** button. The filtered results appear in the **Person Search Results** section of the screen.

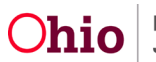

9. Click the **Select** link in the appropriate row.

| Search For Person                                                                |                        |                |           |             |  |  |  |  |
|----------------------------------------------------------------------------------|------------------------|----------------|-----------|-------------|--|--|--|--|
| Person (D:                                                                       | ~ OR ~                 | SSN:           |           |             |  |  |  |  |
| Note: If Person ID or SSN are entered, all other search criteria will be ignored |                        |                |           |             |  |  |  |  |
|                                                                                  | OR                     |                |           |             |  |  |  |  |
| Last Name: First Name: Middle Name:                                              |                        | Gender:        |           |             |  |  |  |  |
|                                                                                  | ~ OR ~                 | Age Range:<br> |           |             |  |  |  |  |
| Reference. TCN, and Address Criteria.                                            |                        |                |           |             |  |  |  |  |
| Search Clear Form Return                                                         |                        |                |           |             |  |  |  |  |
| Person Search Results                                                            |                        |                |           |             |  |  |  |  |
| Result(s) to 1 of 1 / Page 1 of 1 Include only active case members               |                        |                |           |             |  |  |  |  |
| Person Name / ID Select Union                                                    | Address<br>own Address | Gender         | (Age) DOB | Active Case |  |  |  |  |

The **Record Motion Details** screen appears displaying the selected name in the **Motion Filed By** field.

- 10. In the Available Motion Types field, choose Court Jurisdiction Transfer.
- 11. In the **Receiving Agency** field, select the Receiving Agency's name (required to save the record).
- 12. In the Method of Motion field, select Written or Oral.
- 13. Complete the **Motion Narrative** field as needed.
- 14. Select the Preferred Primary Disposition/Outcome.

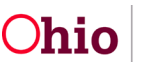

| Record Motion Details                    |                                     |                               |               |
|------------------------------------------|-------------------------------------|-------------------------------|---------------|
| Court information                        |                                     |                               |               |
| Action Participant: 1                    |                                     | Court ID Number:              |               |
|                                          |                                     | Court Case Number:            | *             |
| Data Submitted."                         |                                     |                               |               |
| File Stamp Cate:                         |                                     |                               |               |
| Court Name *                             |                                     | Audow-Macostrate              |               |
| Court Address:                           |                                     | County:                       | 0             |
|                                          |                                     |                               |               |
| Motion Filed By:                         | Sauch Parson                        |                               |               |
| Reason for Ending Motion:                |                                     |                               |               |
|                                          | Available Moton Types:              | Selected Motion Types: "      |               |
|                                          | a All                               | Associate Cal                 |               |
|                                          | Annual Court Review (ACR)           | Court Jurisdiction Transfer   |               |
|                                          | Amended Notion                      |                               |               |
|                                          | Annual Review (Otizen Review Board) |                               |               |
|                                          | Appointment for GAL                 |                               |               |
|                                          | Case Plan Review                    |                               |               |
|                                          | Child Support                       |                               |               |
|                                          | Child's testimony to be videotaped  |                               |               |
|                                          | Contempt                            |                               |               |
| Sub-Typei                                |                                     |                               |               |
| Receiving Agency:                        | ×                                   |                               |               |
| Supervisor Approval Date                 |                                     |                               |               |
| Method of Motion:"                       | ~                                   | Motion Supported by Athdavit: |               |
|                                          |                                     |                               |               |
| Motion Namative:                         |                                     |                               |               |
|                                          |                                     |                               |               |
|                                          | PROPERTY AND DESCRIPTION            |                               | A             |
|                                          | Spel Credit Crear 1999              |                               |               |
| Preferred Disposition/Outcome            |                                     |                               |               |
| Preserved Primary Disposition/Outcome."  | ~                                   |                               |               |
| Preserved secondary unsposition/Unicome. | v                                   |                               |               |
| Mother's Attorney:                       | Search Penor                        | Mother's Guardian Ad Liters:  | Search Person |
| Father's Attorney:                       |                                     | Father's Guardian Ad Litem:   |               |
|                                          |                                     |                               | Status Percen |
| United 5 Accountry.                      | Search Person                       |                               |               |
| Guardian Ad Liters:                      | Bearch Person                       |                               |               |
| Lay Guardian Ad Litem:                   | Search Person                       |                               |               |
| Casa                                     |                                     |                               |               |
|                                          | Scarch Person                       |                               |               |

#### **Saving the Motion**

1. When complete, click the **Save** button on the **Record Motion Details** screen.

| Preferred Disposition/Outcome            |               |                                           |  |
|------------------------------------------|---------------|-------------------------------------------|--|
| Preferred Primary Disposition/Outcome:*  | ( v)          |                                           |  |
| Preferred Secondary Disposition/Outcome: | ( v)          |                                           |  |
| Mother's Attorney:                       | Search Person | Nother's Guardian Ad Litem: Deardi Person |  |
| Father's Attorney:                       | Search Person | Fether's Guardian Ad Litem: Seatch Person |  |
| Child's Attorney:                        | Search Person |                                           |  |
| Guardian Ad Litam:                       | Search Person |                                           |  |
| Lay Guardian Ad Liten:                   | Search Person |                                           |  |
| GABA:                                    | Search Person |                                           |  |
| Invalled Date:                           |               | Created By:                               |  |
| lodified Date:                           |               | Modified By:                              |  |
| Save Cascot                              |               |                                           |  |

The **Legal Actions** screen appears displaying a message that your data has been saved. The new information appears in the **Legal Actions** grid section. The **Type** column displays as **Court Jurisdiction Transfer**.

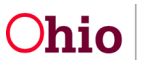

| O Your data has been saved                    |                                       |                                                           |         |             |                     | ×            |
|-----------------------------------------------|---------------------------------------|-----------------------------------------------------------|---------|-------------|---------------------|--------------|
| CASE NAME TID                                 |                                       | Ongoing /                                                 |         |             |                     |              |
| Name:                                         | Person ID:                            |                                                           | DOB     |             |                     |              |
| Participant Legal Action Filter Onteria       |                                       |                                                           |         | 155         |                     | P            |
| Current Episode 🗇 View Historical             | Created in Error: # Exclude 🔿 Include |                                                           |         |             |                     |              |
| rase .                                        |                                       |                                                           |         |             |                     |              |
| Participant Legal Action Information          |                                       |                                                           |         |             |                     |              |
| Legal Action:                                 | Add Legal Action and Grouping         |                                                           |         |             |                     | Distanci All |
| U Legal Actions Group Beginning with a Ruling |                                       | Effective Cate:                                           | 03/28/3 | 023         |                     |              |
| Legal Action Information                      |                                       |                                                           |         |             |                     |              |
| Date Legal Action                             | Type                                  | Additional links                                          |         | Court linto | Created in Error Mc |              |
| edil 06/81/0923 Multion                       | Court Jurisdiction Transfer           | Prekened Primary Disposition: Court Jurisdiction Transfer |         |             | c                   | D.           |
| LINK arrand                                   |                                       |                                                           |         |             |                     |              |
| atti<br>1978                                  |                                       |                                                           |         |             |                     |              |
| Legal Amor:                                   | ⊷ Aut.Action                          |                                                           |         |             |                     |              |
|                                               |                                       |                                                           |         |             |                     |              |
|                                               |                                       |                                                           |         | 100         | er Legal Action(t)  |              |
| Date                                          |                                       |                                                           |         |             |                     |              |

After saving a court motion, Ohio SACWIS automatically sends the following email notification to all **Receiving Agency** personnel (who have a security role of **Case Transfer Administrator**) to notify them about the request to transfer this case.

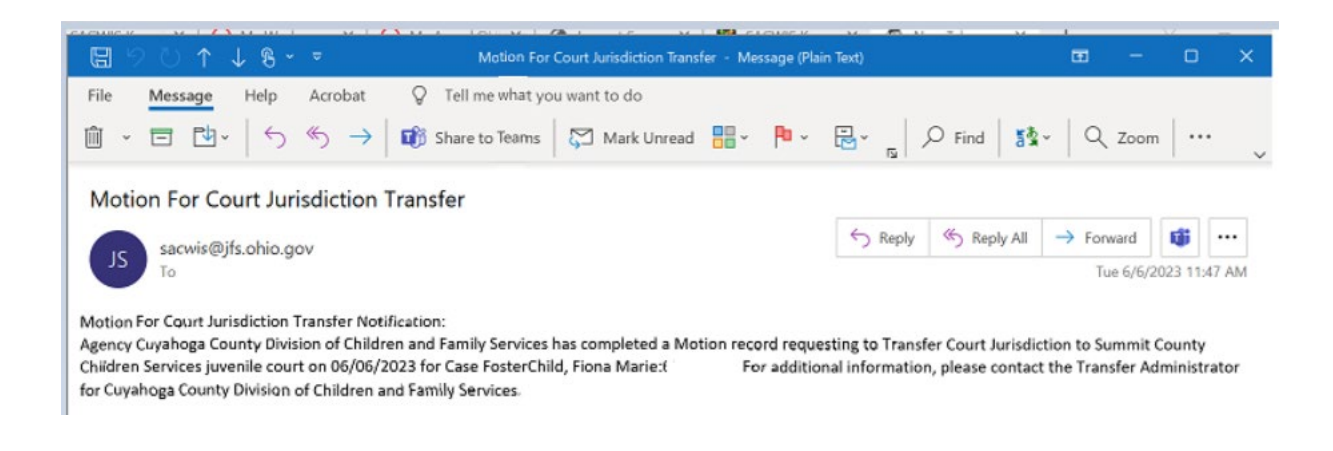

# **Recording a Court Jurisdiction Ruling Record**

After recording the motion on a court-involved case, the Transferring Agency will record a **Court Jurisdiction Ruling Record** (also called a **Ruling Record**) to document the Court Jurisdiction Transfer.

However, the Ruling Record must meet the following criteria: A ruling type of **Court Jurisdiction Transfer** and the associated **Court Jurisdiction Transfer** record must be recorded in Ohio SACWIS for **each** active case member with an **Active** legal status.

To record a Ruling Record, complete the following steps:

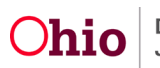

- 1. Navigate to the Legal Actions Filter Criteria (Legal Actions) screen using the steps discussed in the previous section.
- 2. In the Legal Action field, select Record Ruling.
- 3. Click the **Add Action** button.

| CASE NAME / ID    |                       |                                 |                                   | Ongoing /                                                  |       |            |                       |
|-------------------|-----------------------|---------------------------------|-----------------------------------|------------------------------------------------------------|-------|------------|-----------------------|
| Norre:            |                       |                                 | Person ID:                        |                                                            | 008:  |            |                       |
| Participant Legal | Action Filter Onterta |                                 |                                   |                                                            |       |            |                       |
| Current Episor    | de 🔿 Wew Historical   |                                 | Created in Error: * Exclude O Inc | 2ude                                                       |       |            |                       |
| Filler            |                       |                                 |                                   |                                                            |       |            |                       |
| Participant Legal | Action Information    |                                 |                                   |                                                            |       |            |                       |
| Legal Action:     |                       |                                 | Add Legal Action and Geouping     |                                                            |       |            | Expand A              |
| я                 | Legal Action          | s Group Beginning with a Ruling |                                   | Effective Date:                                            | 63/28 | 9809       |                       |
| Legal Action In   | normation             |                                 |                                   |                                                            |       |            |                       |
|                   | Cute                  | Legal Action                    | Type                              | Additional Info                                            |       | Court Info | Created in Error Move |
| att 05            | 91003                 | Motion                          | Court Jurisdiction Transfer       | Preferred Primary Disposition: Court JulicoticSon Transfer |       |            |                       |
| atend             |                       |                                 |                                   |                                                            |       |            |                       |
|                   |                       |                                 |                                   |                                                            |       |            |                       |
| 100               |                       |                                 |                                   |                                                            |       |            |                       |
| Legal Action:     | Record Ru             | Ring                            | Add Action                        |                                                            |       |            |                       |
|                   |                       |                                 |                                   |                                                            |       |            |                       |
|                   |                       |                                 |                                   |                                                            |       | 140        | we Logal Action(b)    |
|                   |                       |                                 |                                   |                                                            |       |            |                       |

The Ruling Information screen appears.

- 4. In the **Date of Ruling** field, select the appropriate date.
- 5. In the Ruling Type field, select Court Jurisdiction Transfer.
- 6. Complete the other fields, as needed, such as the **Ruling(s) Received** field.

Note: As shown in green, when the ruling type is **Court Jurisdiction Transfer**, the **Termination** link in the grid disappears and a note appears stating: **The legal status record** will be transferred to the Receiving Agency upon entry of Receiving Agency court acceptance date.

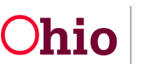

| Ruling Information                                                         |                                                                                                    |                                                   |           |                                                                        |                  |                    |        |
|----------------------------------------------------------------------------|----------------------------------------------------------------------------------------------------|---------------------------------------------------|-----------|------------------------------------------------------------------------|------------------|--------------------|--------|
| Date of Rulling."<br>Action Participant."<br>Court Name:<br>Court Address: | [ 1644-0123 ])                                                                                                    | <b>m</b>                                          |           | Court Case Number:<br>Court ID Number:<br>Judge/Magistrate:<br>County: | Gata             |                    | 9<br>9 |
| Ruling Type."<br>Journalized Date:                                         | Court-Jurisdic                                                                                                    | tion Transfer                                     | 10        | Last Modified Date:                                                    |                  |                    |        |
|                                                                            | Ruling(s) Received:                                                                                                    |                                                   | Sele      | oted Rulings Received;                                                 |                  |                    |        |
| Compativ                                                                   | C,<br>Adjusticated Univaly<br>Adoption Final (and<br>Alcohol and/or Drug (AOD) Tx<br>Appointment for CAL<br>Beat Streets<br>Beat Streets<br>Beat Streets<br>Case Courre<br>Child AVXCL > 30 fleys | 44                                                |           | anna 🔾                                                                 |                  |                    |        |
| Spel Check Clear                                                           | 4000                                                                                                    |                                                   |           |                                                                        |                  |                    |        |
| Legar Status Informat                                                      | 600 )                                                                                                    |                                                   | -         |                                                                        |                  |                    |        |
| Note: The legal status                                                     | is record will be transferred to the receiving agenc                                                                                                    | y upon entry of receiving agency court acceptance | data.     |                                                                        |                  |                    |        |
| Temporary                                                                  | Legal IX<br>Curticity Pacement and Care                                                                                                    | atus -                                            | Effective |                                                                        | Termination Data | Termination Rasson |        |
| Add Legal Status                                                           |                                                                                                    |                                                   |           | -                                                                      |                  |                    |        |

As discussed in the next section, the transfer details will then be added.

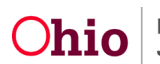

#### **Recording Transfer Details**

The Transferring Agency will complete the following steps:

- 1. Scroll to the bottom of the **Ruling Information** screen. (The steps to navigate to this screen are discussed in the previous section.)
- 2. Click the Associate Jurisdiction Transfer button.

| Legal Status information                 |                                                                            |                |                  |                    |  |
|------------------------------------------|----------------------------------------------------------------------------|----------------|------------------|--------------------|--|
| Note: The legal status record will be tr | ransferred to the receiving agency upon entry of receiving agency court ac | ceptance date. |                  |                    |  |
|                                          | Legal Status                                                               | Effective Data | Termination Date | Termination Reason |  |
| Temporary Costoty Placement              | ant čas                                                                    |                |                  |                    |  |
| Add Legal Status                         |                                                                            |                |                  |                    |  |
| <                                        |                                                                            |                |                  |                    |  |
| - Appeal Information                     |                                                                            |                |                  |                    |  |
| Add Appeal / Objection                   |                                                                            |                |                  |                    |  |
| Jurisdiction Transfer Information        |                                                                            |                |                  |                    |  |
|                                          | Receiving Agency Name                                                      |                | Court Accep      | otance Dote        |  |
| Associate Jurisdiction Transfer          | ]                                                                          |                |                  |                    |  |
| Ruling has been Created in Error         |                                                                            |                |                  |                    |  |
| e Cancel                                 |                                                                            |                |                  |                    |  |

The Transfer Details screen appears.

- 3. In the **Receiving Agency** field, select the appropriate agency.
- 4. Complete the other fields, as needed.

**Important:** The **Court Acceptance Date** field is disabled (unavailable) for the Transferring Agency.

5. Click the **OK** button.

| a instantion Transfer information |   |                     | - |
|-----------------------------------|---|---------------------|---|
| singline Court Case Number:       |   | leinatine Court ID: |   |
|                                   | v |                     |   |
| enting Agency: *                  | ~ |                     |   |
| eaving Court Information          |   |                     |   |
| Sourt Acceptance Date:            |   |                     |   |
| leceiving Court Case Number:      |   | ceiving Court ID:   |   |
| burt Name:                        |   | dge Magistrale:     |   |
|                                   |   |                     |   |
| Jourt Address.                    | 6 | uny.                |   |
|                                   |   |                     |   |
|                                   |   |                     |   |
|                                   |   |                     |   |
| She Check Check Sheet             |   |                     |   |
|                                   |   |                     |   |

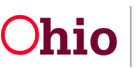

The **Ruling Information** screen appears displaying the selected information in the **Jurisdiction Transfer Information** section.

6. Click the **Save** button at the bottom of the **Ruling Information** screen.

| and the second second se | Legid Status       | Effective Date | Termination Date | Terminution Reason    |   |
|----------------------------------------------------------------------------------------------------|--------------------|----------------|------------------|-----------------------|---|
| Temporary Custody/Placement and Ca                                                                                                    |                    |                |                  |                       |   |
| Legal Status                                                                                                    |                    |                |                  |                       |   |
|                                                                                                    |                    |                |                  |                       |   |
| peal Information                                                                                                    |                    |                |                  |                       |   |
| Appeal / Objection                                                                                                    |                    |                |                  |                       |   |
| Iction Transfer Information                                                                                                    |                    |                |                  |                       |   |
|                                                                                                    |                    |                |                  |                       | _ |
|                                                                                                    | Receiving Agency N | iana -         |                  | Court Acceptance Date |   |
| County Children Services Board                                                                                                    |                    |                |                  |                       |   |
|                                                                                                    |                    |                |                  |                       |   |

The **Legal Actions** screen appears displaying a message that the data has been saved. The new Ruling Record appears in the **Legal Actions** grid section.

**Reminder:** A **Court Jurisdiction Ruling Record** is required for each active case member with an **Active** legal status record.

| O Your data has been                                  | saved                 |                          |                     |                           |                    |                 |      |            |                     | ×      |
|-------------------------------------------------------|-----------------------|--------------------------|---------------------|---------------------------|--------------------|-----------------|------|------------|---------------------|--------|
| CASE NAME / ID                                        |                       |                          |                     |                           | Ongoing /          |                 |      |            |                     |        |
| Name:                                                 |                       |                          |                     | Person ID:                |                    |                 | DOB: |            |                     |        |
| Participant Legal Action F                            | litter Critteria      |                          |                     |                           |                    |                 |      |            |                     |        |
| Current Episode O Vi                                  | ew Historical         |                          |                     | Created in Error: # Exclu | de O thotude       |                 |      |            |                     |        |
| False<br>Participant Legal Action In<br>Legal Action: | domation              |                          | •)                  | Add (egal Action and Gro  | (eq)               |                 |      |            |                     | Ensing |
|                                                       | Legal Actions Group I | Beginning with a Hearing |                     |                           |                    | Effective Date: |      | 11/30/2021 |                     |        |
| Legal Action Informatio                               |                       |                          |                     |                           |                    |                 |      |            |                     |        |
|                                                       | Data                  | Legal Action             |                     | Type                      |                    | Additional into |      | Court in   | to Created in Error | Move   |
| edt 05/01/2023<br>12001                               | Ruling                |                          | Court Junsdiction T | arater                    | Putings Associated |                 |      |            |                     | 0      |
| all <sup>1</sup>                                      |                       |                          |                     |                           |                    |                 |      |            |                     | 0      |

### Adding a Case Transfer Record

The Transferring Agency will complete the following steps:

- 1. Navigate to the appropriate **Case Overview** screen using the steps previously discussed.
- 2. Click the Agency Case Transfer link at the bottom of the Navigation menu.

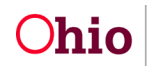

Department of Job and Family Services

| Home                                                                                                    | intake                                                 | Case   | Provider                                     | Financial                            | Administration |
|----------------------------------------------------------------------------------------------------|--------------------------------------------------------|--------|----------------------------------------------|--------------------------------------|----------------|
| Workload Court Calendar Pl                                                                                                    | acement Requests                                       |        |                                              |                                      |                |
| 0                                                                                                    |                                                        |        |                                              |                                      |                |
| Cere Domotom<br>Actual Los<br>Attures: Cummetication<br>Inten Lint<br>Softet: Accessment<br>Softet: Accessment<br>Softet: Accessment | CASE INVIEC / ED                                       | Smarta | Orgoing                                      |                                      |                |
| Euron/Tutkan<br>Category/Dathway Sockub<br>Safehr, Dan<br>Auturcha Flaik Association<br>Factor Association                           | Case Legal Actions / Delinquency Participants          |        |                                              |                                      |                |
| Ongoing Celev.All<br>Specialized All Tool                                                                                            | Result) 1 to 2 of 5 / Page 1 of 1<br>Case Participants | Doe    |                                              |                                      |                |
| Las: Entropement<br>Justification/Valuer<br>Const. Services                                                                          |                                                        |        | Marrian Loval Action<br>Marrian Loval Action | Mehtan Deineven<br>Mattian Deineven  | x<br>R         |
| Legal Actions     Lanal Custody/Status     Child Support Information                                                                 |                                                        |        | Mandan Loud Adam                             | Wenter, Detrouen<br>Menter, Detrouen | n<br>N         |
| Lhite Ananament : Guardianshis<br>Initial Ramoval<br>Placement Result                                                                |                                                        |        | Marrian Lond Adam<br>Marrian Lond Adam       | Wartan, Delnouen                     | 8              |
| Placement/CCA<br>Residential Insumer Information<br>Independent Living                                                               |                                                        |        |                                              |                                      |                |
| Cases Plan Toolo<br>Violoiton Plana<br>Benimu Toolo                                                                                  |                                                        |        |                                              |                                      |                |
| Family, Team Meeting<br>Safety, Resourcement<br>Beautification, Assessment                                                           |                                                        |        |                                              |                                      |                |
| Cases Conference Note<br>Harman Trafficilies<br>Child Fatality/Note Fatality<br>PERCENTION                                           |                                                        |        |                                              |                                      |                |
| Adoption<br>Case.Clouds                                                                                                    |                                                        |        |                                              |                                      |                |

The Case Transfer(s) screen appears.

**Note:** The **Case Transfer(s)** screen is comparable to the **Case Closure** screen in that both screen look similar and require equivalent steps to complete the approval process.

3. Click the Add Case Transfer button.

| Home                         | Indake            | Case | Provider | Financial | Administration |
|------------------------------|-------------------|------|----------|-----------|----------------|
| Workload Court Calendar Plac | cement Requests   |      |          |           |                |
| 0                            |                   |      |          |           |                |
| Casa Overview                |                   |      | Gamping  |           |                |
| AdutyLog                     | LADIE NAME / N.I. |      | Unguing  |           |                |
| Maney Communication          |                   |      |          |           |                |
| Interna Line                 |                   |      |          |           |                |
| Safety Assessment            | Case Panster(s)   |      |          |           |                |
| Substance Alapse Screening   |                   |      |          |           |                |
| FamaNotos                    | Add Case Transfer |      |          |           |                |
| Category/Pathony Solid       |                   |      |          |           |                |
| Satety, Plan                 |                   |      |          |           |                |
| Actuarial Risk Assessment    |                   |      |          |           |                |
| Earnik Assessment            |                   |      |          |           |                |
| Opening Case 44              |                   |      |          |           |                |

The Case Transfer Details screen appears.

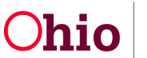

- 4. In the **Receiving Agency** field, select the appropriate agency from the drop-down list.
- 5. In the **Case Transfer Reason** field, select the appropriate value. If the transfer was court-ordered, select **Court Ordered Transfer**.
- 6. Click the Link Activity button.

**Important:** To process the case transfer for approval, an activity must be linked in the **Case Transfer Summary Information** section of the screen.

| Case > Workload > Case Transfer                                                                        |                     |                            |  |  |  |  |  |
|----------------------------------------------------------------------------------------------------|---------------------|----------------------------|--|--|--|--|--|
| CASE NAME / D                                                                                          | Onge                | sing /                     |  |  |  |  |  |
| Cate Transfer Details                                                                                  |                     |                            |  |  |  |  |  |
| Bending Agency:<br>Case Transfer Effective Date:                                                       |                     | Notes:                     |  |  |  |  |  |
| Created Date:                                                                                          |                     | Created By:<br>Modelso Dir |  |  |  |  |  |
| Receiving Agency."<br>Cose Transfer Reason."<br>Cost Online Interview                                  | v)<br>v             |                            |  |  |  |  |  |
| Case Transfer Summary Information                                                                      | Responsible Worker  | Transfer Generative        |  |  |  |  |  |
| Ens Activity                                                                                           |                     |                            |  |  |  |  |  |
| Additional Comments:                                                                                   |                     |                            |  |  |  |  |  |
| Fjoll Cherr 2000<br>Note: System will only copy active approved non-recommended Panity Case Plans I Ca | Red Chess Cear 2000 |                            |  |  |  |  |  |
| Validate for Approval Process for Approval                                                             |                     |                            |  |  |  |  |  |
| and some                                                                                               |                     |                            |  |  |  |  |  |

The Activity Log screen appears.

- 7. If needed, enter search criteria in the Activity Log Filter Criteria fields.
- 8. Click the **Filter** button. The results appear in the **Activity Log** section.
- 9. Click the **Select** link in the appropriate row.

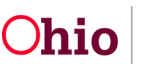

|                             |                       |        | Ungoing           |                     |            |                |           |
|-----------------------------|-----------------------|--------|-------------------|---------------------|------------|----------------|-----------|
| tivity Log Filter Critana   |                       |        |                   |                     | 1          |                |           |
| Svity Prom Date:            | m                     |        | Activity To Date: |                     |            |                |           |
| ise Category:               |                       |        |                   |                     |            |                |           |
| entant Type:                |                       |        |                   |                     |            |                |           |
| rtegory:                    | Cace Transfer         | -<br>  |                   |                     |            |                |           |
| ib Category:                | Case Transfer Summary | ~      |                   |                     |            |                |           |
| stivity State:              | Completed 🖌           |        |                   |                     |            |                |           |
| pency:                      |                       | ¥      |                   |                     |            |                |           |
| ther ther Form              |                       |        |                   |                     |            |                |           |
| Assisted and 17 Page 1 of 1 |                       |        |                   |                     |            |                |           |
| Rest Activity Data          | Conto                 | t Type | Category          | Sub Category        | Created By | Activity State | Norrative |
| ting straighter             | <b>Deneral</b>        |        | Case Transfer     | Case Yander Summary |            | Completed      | •         |
|                             |                       |        |                   |                     |            | -              |           |

The **Case Transfer Details** screen appears displaying the activity in the **Case Transfer Summary Information** section (grid) as shown on the next page.

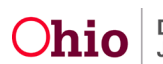

10. When complete, click the **Save** button at the bottom of the **Case Transfer Details** screen.

| Less > Workload > Case Transfer           |                                                     |                    |           |                           |     |
|-------------------------------------------|-----------------------------------------------------|--------------------|-----------|---------------------------|-----|
| CASE NAME / ID                            |                                                     |                    | Ongoing / |                           |     |
| Case Transfer Details                     |                                                     |                    |           |                           |     |
| Sending Agency:                           |                                                     |                    |           |                           |     |
| Case Transfer Effective Date:             | L                                                   |                    |           | Status: in progenes       |     |
| Created Date:                             | 05/01/2020 02:47:50 PM                              |                    |           | Created By:               |     |
| Modified Data:                            | 05/01/2023 02 47:50 PM                              |                    |           | Modified By:              |     |
| Receiving Agency:"                        | County Children Services Board                      | <b>v</b> )         |           |                           |     |
| Case Transfer Reason."                    | Court Ordenet Transfer 🔹                            |                    |           |                           |     |
| Case Transfer Summary Information         |                                                     |                    |           |                           |     |
| Act                                       | ovty Data                                           | Responsible Worker |           | Transfer Summary Narrobys |     |
| ytta 0691003                              |                                                     |                    |           |                           | 100 |
|                                           |                                                     |                    |           |                           |     |
| Con a rate                                |                                                     |                    |           |                           |     |
| Territorial                               |                                                     |                    |           |                           |     |
| Additional Comments:                      |                                                     |                    |           |                           |     |
|                                           |                                                     |                    |           |                           |     |
|                                           |                                                     |                    |           |                           |     |
| Spel Creck Clear 2000                     |                                                     |                    |           |                           |     |
|                                           |                                                     |                    |           |                           |     |
| Note: System will only copy active approv | ved non-recommended Family Case Plans / Case Plans, |                    |           |                           |     |
| Validate for Approval Process for Approx  |                                                     |                    |           |                           |     |
|                                           |                                                     |                    |           |                           |     |
| Save 1 mon                                |                                                     |                    |           |                           |     |

The **Case Transfer(s)** screen appears displaying a message that your data has been saved. As shown, the **Status** field displays **In Progress**.

| Home                       | intake                                                                                                    | Case       | Provider                      | Financial                | Administration                           |
|----------------------------|----------------------------------------------------------------------------------------------------|------------|-------------------------------|--------------------------|------------------------------------------|
| Workload Court Calendar Pt | acement Requests                                                                                                    |            |                               |                          |                                          |
| $\odot$                    |                                                                                                    |            |                               |                          |                                          |
| Case Overview              | O Your data has been changed                                                                                                    |            |                               |                          | ×                                        |
| Adoby Log                  | Concession of the local division of the local division of the loca |            |                               |                          |                                          |
| Atteney Communication      | CASE NAME / ID                                                                                                    |            | Ongoing                       |                          |                                          |
| Infahm Lini                |                                                                                                    |            |                               |                          |                                          |
| Safety Assessment          |                                                                                                    |            |                               |                          |                                          |
| Substance Alcone Screening | Case Transfer(s)                                                                                                    |            |                               |                          |                                          |
| Kernsflixtices             |                                                                                                    |            |                               |                          | Results: 1 is 1 of 1 / Page 1 of 1       |
| Category/Fathoras Solitch  | AND DESCRIPTION OF TAXABLE PARTY.                                                                                                    |            |                               |                          |                                          |
| Safety Plan                |                                                                                                    | and whench | Receiving Agency              | Case Stander Effective D | 10 10 10 10 10 10 10 10 10 10 10 10 10 1 |
| Actuarial Risk Assessment  | est County Department of 200 and Family Service                                                                                                    | 0es        | County Children Bonizes Board |                          | In programs cheater                      |
| Earth Assessment           |                                                                                                    |            | _                             |                          |                                          |
| Otropho Case All           |                                                                                                    |            |                               |                          |                                          |
| Specialized Atl 3xd        |                                                                                                    |            |                               |                          |                                          |
| Lase Enforcement           | Aust Came Transfer                                                                                                    |            |                               |                          |                                          |
| Justification/Vision:      |                                                                                                    |            |                               |                          |                                          |
| Casa Services              |                                                                                                    |            |                               |                          |                                          |
| LeastActors                |                                                                                                    |            |                               |                          |                                          |

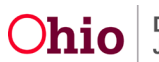

#### **Entering the Court Acceptance Date**

The Receiving Agency will locate the already existing Ruling Record(s) created by the Transferring Agency and then complete the following steps to record the Court Acceptance Date for each ruling that was recorded:

- 1. Navigate to the appropriate **Legal Actions** screen using the steps previously discussed.
- 2. Click the **Maintain Legal Action** for the correct Case Participant

**Note:** You can also navigate to the associated Court Ruling Record and enter the Court Acceptance Date there.

| Home                                                                                                    | Intake                                                                                                    | Case     | Provider             | Financial                      | Administration |
|----------------------------------------------------------------------------------------------------|----------------------------------------------------------------------------------------------------|----------|----------------------|--------------------------------|----------------|
| Workload Court Calendar Pla                                                                                                    | cement Requests                                                                                                    |          |                      |                                |                |
| 0                                                                                                    |                                                                                                    |          |                      |                                |                |
| Case,Charocher<br>AchthyLop<br>Metrore,Ceronomistation<br>Heldense,Ceronomistation<br>Heldense,Ceronomistation<br>Satho,Danesand<br>Satho,Dane<br>Compose/Datase.South<br>Satho,Dane<br>Acharol Salk.Assessment<br>Ecolo,Company | CATE MARK / 10<br>Case Legal Actions I Delinguncy Participants Part<br>O All Persons <sup>III</sup> Persons Under Age 22<br>Eller<br>Case Legal Actions J Delinguncy Participants | e Ortana | Congroing            |                                |                |
| Ongoing Case All<br>Specialized All Tool                                                                                                    | Case Participants                                                                                                    | 000      |                      |                                |                |
| Lev Enforcement<br>Justification/Weiver                                                                                                    |                                                                                                    |          | MarsierLebellichter  | Martial: Daimhan               | n              |
| Legal Actors                                                                                                    |                                                                                                    |          | Marthan Leval Action | Maetait Deboam                 | D1             |
| Child Sussest Information<br>Links Accessment - Guardianship                                                                                                    |                                                                                                    |          | Marten Level Actor   | Martan Debsam<br>Martan Debsam | 8              |
| hild famoul<br>Facenet Recent<br>Pacenet/CCA                                                                                                    |                                                                                                    |          | Marriet Leost Action | Mairlan Dolman                 | D.             |

The Participant Legal Action screen appears.

3. Click the edit link for the Court Jurisdiction Transfer Ruling Record

| CASE NAME (10          |                     |                                     |                                             | Ongoing /                                       |      |            |                    |
|------------------------|---------------------|-------------------------------------|---------------------------------------------|-------------------------------------------------|------|------------|--------------------|
| Name:                  |                     |                                     | Person ID:                                  |                                                 | D08: |            |                    |
| Participant Legal Acti | ton Filter Criteria |                                     |                                             |                                                 |      |            |                    |
| Current Episode        | O View Historical   |                                     | Created in Error: * Exclude O Include       |                                                 |      |            |                    |
| filter                 |                     |                                     |                                             |                                                 |      |            |                    |
| Participant Legal Acto | tion Information    |                                     |                                             |                                                 |      |            |                    |
| Legal Action:          |                     |                                     | <ul> <li>Attraction and Strategy</li> </ul> |                                                 |      |            | 1                  |
| н                      | Legal Act           | ions Group Beginning with a Hearing |                                             | Effective Date:                                 |      |            |                    |
| Legal Action Inform    | mation              | 76                                  |                                             |                                                 |      |            |                    |
|                        | Date                | Legal Action                        | Type                                        | Additional Info                                 |      | Court into | Created in Error M |
| RE 8/04/200            | 123                 | Rang                                | Court-Arméteten Transfer                    | Rulings Received.                               |      |            |                    |
| 3828                   |                     | Heating                             | Review                                      | Hearing Status: Heat<br>Reason Hearing Not Held |      |            |                    |

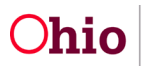

The Ruling Information screen appears.

4. In the Jurisdiction Transfer Information section, click the edit link.

| Jurisdiction Taxishe' Information |                       |
|-----------------------------------|-----------------------|
| Receiving Agency Name             | Court Acceptance Cate |
| ntt Churty Children Service Based |                       |
| Ruling has been Created in Error  |                       |
| Sawa Catroit                      |                       |

The Transfer Details page appears.

**Important:** As previously stated, once this date is recorded, **the transfer is final and cannot be modified by anyone**.

- 5. In the **Court Acceptance Date**, select the correct date.
- 6. In the **Court Name** field, select the court name.
- 7. Click the **OK** button.

|                |                | Person id:            |                                                                                                    |                                                                                        |
|----------------|----------------|-----------------------|----------------------------------------------------------------------------------------------------|----------------------------------------------------------------------------------------|
|                |                |                       |                                                                                                    |                                                                                        |
|                | ~              | Originating Court ID: |                                                                                                    |                                                                                        |
| Services Board | ~              |                       |                                                                                                    |                                                                                        |
|                |                |                       |                                                                                                    |                                                                                        |
|                |                |                       |                                                                                                    |                                                                                        |
|                | ¥              | Receiving Court ID:   |                                                                                                    |                                                                                        |
|                | ×.             | Judge Magistrate      |                                                                                                    |                                                                                        |
|                |                | County:               |                                                                                                    |                                                                                        |
|                |                |                       |                                                                                                    |                                                                                        |
|                |                | County                |                                                                                                    |                                                                                        |
|                |                |                       |                                                                                                    |                                                                                        |
|                |                |                       |                                                                                                    |                                                                                        |
|                |                |                       |                                                                                                    |                                                                                        |
|                | Services Board | Services Boerd v      | Parties ld:<br>Parties ld:<br>Grigosting Govit (b)<br>Augusting Covit (b)<br>Augusting Covit (b)<br>Aug | Person IC  Person IC  Orginating Court ID  Resaring Court ID  Augustingistrate County: |

The Ruling Information Screen appears.

8. Click the **Save** button.

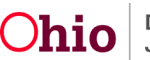

| e of Ruling."                                                                                                    | (marrow ) (                                                                                                    |                                                                                  |             | Court Case Number                                                   |                  |
|----------------------------------------------------------------------------------------------------|----------------------------------------------------------------------------------------------------|----------------------------------------------------------------------------------|-------------|---------------------------------------------------------------------|------------------|
|                                                                                                    | (MARCHAR)                                                                                                    |                                                                                  |             |                                                                     |                  |
| tion Participant."                                                                                                    |                                                                                                    |                                                                                  |             | Court ID Number:                                                    |                  |
| surt Name:                                                                                                    |                                                                                                    |                                                                                  |             | Judge-Magnitrate:                                                   |                  |
| urt Address:                                                                                                    |                                                                                                    |                                                                                  |             | County:                                                             |                  |
| ing Type."                                                                                                    | Court Jurisdicti                                                                                                    | ion Transfer                                                                     |             | Last Modified Date: 05/01/2023                                      |                  |
| mailand Date:                                                                                                    |                                                                                                    | <b>()</b>                                                                        |             |                                                                     |                  |
|                                                                                                    | Ruling(s) Received:                                                                                                    |                                                                                  |             | Selected Rulings Received:                                          |                  |
|                                                                                                    | 9                                                                                                    | Att                                                                              |             | Remote Q                                                            |                  |
|                                                                                                    | Child Support - Health Insurance Terminated                                                                                                    |                                                                                  |             | Court Aurodiction Transfer                                          |                  |
|                                                                                                    | Committed to DVS                                                                                                    |                                                                                  |             |                                                                     |                  |
|                                                                                                    | cops                                                                                                    |                                                                                  |             |                                                                     |                  |
|                                                                                                    | COPS Extension                                                                                                    |                                                                                  |             |                                                                     |                  |
|                                                                                                    | COPS/TCOPS Terminated                                                                                                    |                                                                                  |             |                                                                     |                  |
|                                                                                                    | Court ordered Agards Agency recommendation                                                                                                    | ion .                                                                            |             |                                                                     |                  |
|                                                                                                    | Custody Extension                                                                                                    |                                                                                  |             |                                                                     |                  |
|                                                                                                    |                                                                                                    |                                                                                  |             |                                                                     |                  |
| ments:                                                                                                    |                                                                                                    |                                                                                  |             |                                                                     |                  |
| 6 Chock Close                                                                                                    | 4000                                                                                                    |                                                                                  |             |                                                                     |                  |
| nents:<br>66 Chock Gloar<br>pal Status Informati                                                                                                    | (4000)                                                                                                    |                                                                                  |             |                                                                     |                  |
| nents:<br>6 Check Clear<br>pil Status Informat                                                                                                    | 400)                                                                                                    |                                                                                  |             |                                                                     |                  |
| eretts:<br>6 Chock Closer<br>pil Status Informat<br>18: The legal status                                                                                                    | 4000<br>Kont<br>a record will be transformed to the recording agency or                                                                                                    | upon entry of receiving agency court acception                                   | 26 628.     |                                                                     |                  |
| ants:<br>I Chock Giorr<br>pi Schos Informat<br>te: The legal status                                                                                                    | 4000<br>Koni<br>Lange term<br>Lange term                                                                                                    | upon entry of receiving agency court acceptan                                    | ce date.    | tive Date Termination Date Termination                              | mendlari Reason  |
| entis:<br>E Chock Cliser<br>al Status Informat<br>te: The legal status<br>Temporary (                                                                                                    | 4000<br>Bon<br>a record will be transformed to the recording agency is<br>(agen School<br>Controly Placement and Care                                                                                                    | upon entry of receiving agency court acceptanc                                   | ce data.    | ion Data Semandon Data Se                                           | mendion Reason   |
| d Chock Cloar<br>at Status Informat<br>at The legal status<br>Tencorar I<br>dd Legal Status                                                                                                    | 4000<br>Koni<br>Legal Statushared to the receiving agency o<br>Legal Status<br>Controly Received and Care                                                                                                    | opon entry of receiving agency court acceptances                                 | 10 d/h.     | Net Date Serversiden Date No                                        | mundicad Readow  |
| eents:<br>E Chock Cherr<br>al Status Internat<br>Temposy i<br>dd Legal Status<br>Appeal Internation                                                                                                    | 4000)<br>600<br>a record will be boundaried to the recording agency of<br>Keepel BMM<br>Control, Placement and Care.                                                                                                    | upon entry of receiving agency court acception                                   | 9 60.<br>   | tire Date Servenation Date Se                                       | mpultur Reason   |
| eents:<br>E Chock Cher<br>st Status Internat<br>te: The legal status<br>Tencorary<br>Appeal Internation                                                                                                    | 4000<br>econ<br>conserve will be thread-rised to the recenting agency of<br>Leage term<br>Custody Placement and Care :<br>conserver and Care :<br>conserver and Care :<br>conserver and Care :                                                                                                    | upon entry of receiving agency court acception                                   | s 60.       | tere Dalar Semanataan Data Se                                       | muutun Reason    |
| nemts:<br>III Chock Color<br>III Status Informati<br>IIII The legal status<br>Temporari<br>IIIIIIIIIIIIIIIIIIIIIIIIIIIIIIIIIIII                                                                                                    | 4000<br>Good<br>as record will be transformed to the receiving againcy or<br>Guiged states<br>Custody Placement and Care<br>as<br>as<br>colors<br>the receiving again of the receiving againcy or<br>Guided Placement and Care<br>as an<br>as a second state of the receiving againcy of the receiving againcy of the receiving again of the receiving again of the receiving | upon entry of receiving agency court acceptan                                    | o 60.       | tive Date Semanation Date Be                                        | monthine Theorem |
| ents:<br>II Chock Clear<br>al Datas Internat<br>te: The legit status<br>Tengoray i<br>Add Legit Status<br>Adgevel Mormategy<br>Add Agenet / Objet                                                                                                    | 4000                                                                                                    | upon entry of receiving agency court acceptant<br>on<br>Miscarring Agency Novee  | 24 605.<br> | eve Date Semanation Date Te<br>Court Acceptones Date                | madon Masser     |
| erents:<br>E Check Clear<br>at Status Internation<br>Tensorary<br>At Legal Status<br>Statepoint (Olijo)<br>Statepoint (Olijo)<br>Statepoint | Koon     Annound and a standard to the recording agency of     Controls, Placament and Cars      Koon     Koon     Koon     Controls, Placament and Cars      Controls, Placament and Cars      Controls, Pla                           | opon entry of receiving agency court acceptant<br>in<br>Microsofting Agency Name | 2 d d3.     | tive Data Serversation Data Per<br>Court Acceptance Data<br>1011722 | mundicut Maasse  |

The following validation message appears.

- 9. Verify (again) that the court acceptance date is correct.
- 10. If so, click the **OK** button.

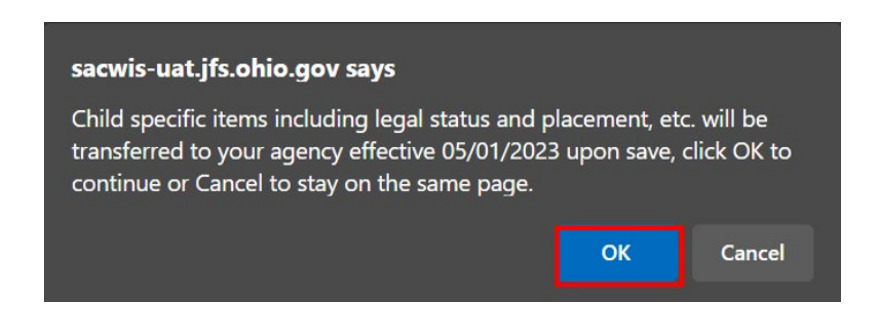

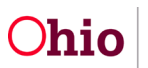

As shown on the next page, a message appears that your data has been changed and the Court Acceptance Date appears in the **Date** field grid column.

**Important:** Once the Court Acceptance Date has been saved, the **Receiving Agency** now has responsibility for each child's:

- Legal Status
- Placement
- Eligibility
- Reimbursability
- Service Authorization

| • Your data has been       | n saved         |                              |                            |                                    |                                                                                     |                              |     |     |            |                  | ×         |
|----------------------------|-----------------|------------------------------|----------------------------|------------------------------------|-------------------------------------------------------------------------------------|------------------------------|-----|-----|------------|------------------|-----------|
| CASE NAME / ID             |                 |                              |                            |                                    | Ongoing /                                                                           |                              |     |     |            |                  |           |
| Name:                      |                 |                              | Pe                         | 501 ID:                            |                                                                                     |                              | 008 |     |            |                  |           |
| Participant Legal Action I | Filter Criteria |                              |                            |                                    | 82                                                                                  |                              |     |     |            |                  |           |
| # Current Episode C V      | New Historical  |                              | Or                         | ated in Error: # Exclude 🔿 include |                                                                                     |                              |     |     |            |                  |           |
| Filer                      | Information     |                              |                            |                                    |                                                                                     |                              |     |     |            |                  |           |
| Legal Action:              |                 |                              | v -                        | n Ligar Adron and Grouping         |                                                                                     |                              |     |     |            |                  | Expand.48 |
|                            | Legal Actions D | sup Beginning with a Hearing |                            |                                    |                                                                                     | Effective Date:              |     |     |            |                  |           |
| Legal Action Information   | ion             |                              |                            |                                    |                                                                                     |                              |     |     |            |                  |           |
|                            | Date            | Legal Action                 |                            | Type                               |                                                                                     | Additional Info              |     | 3 5 | Court Indo | Created in Error | Move      |
| ett 8595222                | Ru.             | ng -                         | Court Janudiction Transfer |                                    | Rulings Raceived: Court Jurisdiction Tran<br>Apency Legiel Status: Temporary Custod | ofer<br>«Pheoement and Carle |     |     |            |                  |           |

Refer to the next sub-section for additional changes on other Ohio SACWIS screens that occur after the Court Acceptance Date is entered.

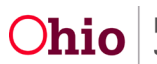

# **Ohio SACWIS Screen Changes after Entering the Court Acceptance Date**

#### Legal Custody Episode & Status Information Screen Changes

After entering the Court Acceptance Date, Ohio SACWIS automatically updates the following on the **Legal Custody Episode & Status Information** screen:

- The Transferring Agency's legal status record is terminated and the **Termination Reason** field displays **Custody to Another Agency**.
- A new grid row appears showing that the legal status ownership has switched from the **Transferring Agency** to the **Receiving Agency**.
- The Termination Date field displays the Court Acceptance Date.
- The Effective Date field in the new grid row now displays the Court Acceptance Date.

To view these changes on the **Legal Custody Episode & Status Information** screen, complete the following steps:

- 1. Navigate to the appropriate **Case Participants** screen using the steps previously discussed in this Knowledge Base Article.
- 2. Click the edit link. The Legal Custody and Status screen appears.

| Home                              | Infake                                              | Case                         | Provider                                                                                                    | Financial                                      | Administration                                                                                                    |
|-----------------------------------|-----------------------------------------------------|------------------------------|----------------------------------------------------------------------------------------------------|------------------------------------------------|----------------------------------------------------------------------------------------------------|
| Workload Court Calendar Pla       | icement Requests                                    |                              |                                                                                                    |                                                |                                                                                                    |
| ()                                |                                                     |                              |                                                                                                    |                                                |                                                                                                    |
|                                   |                                                     |                              |                                                                                                    |                                                |                                                                                                    |
| Case Overview                     |                                                     |                              | Consultant.                                                                                                    |                                                |                                                                                                    |
| Attribution                       | Under New Er ID                                     |                              | Ungoing                                                                                                    |                                                |                                                                                                    |
| Attorney Communication            |                                                     |                              |                                                                                                    |                                                |                                                                                                    |
| Enter Lett                        | Lessi Custody & Status Filter Criteria              |                              | and the second second second second second second second second second second second second second second second |                                                |                                                                                                    |
| Substance Brass Screening         | and a second a second second                        |                              |                                                                                                    |                                                |                                                                                                    |
| FormaNotion                       | O At Persons                                        |                              |                                                                                                    |                                                |                                                                                                    |
| Cataouro/Pathoas Solich           | O Persons with a Current or Historical Legal Status |                              |                                                                                                    |                                                |                                                                                                    |
| Safety Flats                      | Persons Under Age 22                                |                              |                                                                                                    |                                                |                                                                                                    |
| Actualid Flait Assessment         |                                                     |                              |                                                                                                    |                                                |                                                                                                    |
| Earnly Assessment                 | Elber                                               |                              |                                                                                                    |                                                |                                                                                                    |
| Copylog Case Ad                   |                                                     |                              |                                                                                                    |                                                |                                                                                                    |
| Specialized A1 Tool               |                                                     |                              |                                                                                                    |                                                |                                                                                                    |
| Las: Enforcement                  | Legal Custody & Status Information                  |                              |                                                                                                    |                                                |                                                                                                    |
| Autification/Walver               |                                                     |                              |                                                                                                    |                                                |                                                                                                    |
| Case Services                     | Result(s) 1 to 6 of 6 / Page 1 of 1                 |                              |                                                                                                    |                                                |                                                                                                    |
| and Control States                |                                                     |                              |                                                                                                    |                                                | and the second second sec |
| Chief Surgert Internation         | Case ParScipart                                     | DOB Custody Start Date - End | Legal Motors                                                                                                    | Legal Status Effective Date - Termination Date | Agency                                                                                                    |
| Lideo Anangement / Guardianship   | 12                                                  |                              | Temporary Custody/Placement and Care                                                                             |                                                | Department of Job and Family Services                                                                                                    |
| Initial Removal                   |                                                     |                              | Transmission Controls (Research and Con-                                                                         |                                                | Children Resident Report                                                                                                    |
| Pacement Request                  |                                                     |                              | responsy consults address and care                                                                               |                                                | Contraction Departments Doland                                                                                                    |
| Pacement/CCA                      | e31                                                 |                              | Temporary Custody/Placement and Care                                                                             |                                                | Department of Job and Family Senaces                                                                                                    |
| Residential Treatment Information |                                                     |                              |                                                                                                    |                                                |                                                                                                    |
| Independent Living                | sti                                                 |                              | Temporary Custody/Placement and Care                                                                             |                                                | Department of Job and Family Services                                                                                                    |
| Case Plan Jooh                    |                                                     |                              | · · · · · · · · · · · · · · · · · · ·                                                                            |                                                |                                                                                                    |
| Valuation Flats                   |                                                     |                              | remporary Custody/Placement and Care                                                                             |                                                | repartment or Job and Family Services                                                                                                    |
| Factor and                        | est.                                                |                              | Tempolary Custody/Placement and Care                                                                             |                                                | Department of Job and Parnity Services                                                                                                    |
| Safety Reasonment                 |                                                     |                              |                                                                                                    |                                                |                                                                                                    |
|                                   |                                                     |                              |                                                                                                    |                                                |                                                                                                    |

The **Legal Custody Episode & Status Information** screen appears displaying a grid showing the child's legal status history.

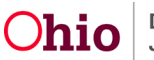

#### **Placement Record Screen Changes**

After entering a Court Acceptance Date, Ohio SACWIS automatically updates specific items on the **Placement** screen.

- 1. To view this screen, navigate to the **Case Overview** screen using the steps previously discussed in this Knowledge Base Article.
- 2. Click the **Placement/ICCA** link in the **Navigation** menu. The **Placement Records** screen appears.

As shown in green, the system updates on this screen include:

- The **Transferring Agency's** placement record is end-dated with the court acceptance date.
- A new grid row appears displaying a draft placement record with the begin date as the court acceptance date.

| Gase Oversien                                                                                                    |                                                                                                    |                                                                                                    |                         |
|----------------------------------------------------------------------------------------------------|----------------------------------------------------------------------------------------------------|----------------------------------------------------------------------------------------------------|-------------------------|
| Adult-Log                                                                                                    | CASE NAME / ID                                                                                                    | Ongoing                                                                                                    |                         |
| Maney, Cammunication                                                                                                    |                                                                                                    |                                                                                                    |                         |
| Intera List                                                                                                    |                                                                                                    |                                                                                                    |                         |
| Safety Assessment                                                                                                    | Pacement IOCA Family & Permanency Team GR/TP Assessment                                                                                                    |                                                                                                    |                         |
| Substance Abuse Screening                                                                                                    | ng second protect and the second second second second second second second second second second second second s                                                   |                                                                                                    |                         |
| Earna/Maticas                                                                                                    | Placement Records Filter Criteria                                                                                                    |                                                                                                    |                         |
| Category Flatheav Solich                                                                                                    | Children .                                                                                                    |                                                                                                    |                         |
| Salety Plan                                                                                                    | Contraction (Contraction)                                                                                                    | and and                                                                                                    |                         |
| Actuarial Risk Assessment                                                                                                    | · · · · · · · · · · · · · · · · · · ·                                                                                                    |                                                                                                    |                         |
| Family Assessment                                                                                                    |                                                                                                    | From Begin Date Its Begin Date                                                                                                    |                         |
| Oncome Casa Al                                                                                                    |                                                                                                    |                                                                                                    |                         |
| Environment Addition                                                                                                    | Statue                                                                                                    |                                                                                                    |                         |
| And and a second second s |                                                                                                    |                                                                                                    |                         |
| Las Literationes                                                                                                    |                                                                                                    |                                                                                                    |                         |
| Addition of the second second s                                                                                                    |                                                                                                    |                                                                                                    |                         |
| Lass Jacobs                                                                                                    |                                                                                                    |                                                                                                    |                         |
| Lagal.Actiona                                                                                                    | ecose created is pros                                                                                                    |                                                                                                    |                         |
| Logal Custody/Status                                                                                                    | Enclude Non-Cantodial Parent.                                                                                                    | Include Placement Records for Inactive Members                                                                                                    |                         |
| Child Support Information                                                                                                    |                                                                                                    |                                                                                                    |                         |
| Living Amangement / Quantianable                                                                                                    |                                                                                                    |                                                                                                    |                         |
| trillal Removal                                                                                                    | Sort Results By:                                                                                                    |                                                                                                    |                         |
|                                                                                                    | Begin Date (Descending) 🛩                                                                                                    |                                                                                                    |                         |
| Placement/CCA                                                                                                    |                                                                                                    |                                                                                                    |                         |
| ratio                                                                                                    |                                                                                                    |                                                                                                    |                         |
| Independent Living                                                                                                    | Etter Court Films                                                                                                    |                                                                                                    |                         |
| Case Plan Tools                                                                                                    |                                                                                                    |                                                                                                    |                         |
|                                                                                                    |                                                                                                    |                                                                                                    |                         |
| Voltation Plans                                                                                                    |                                                                                                    |                                                                                                    |                         |
| Anhation Plans<br>Review Tools                                                                                                    | Rissamant i Nov. Custodial Barnet Barneda                                                                                                    |                                                                                                    |                         |
| Volation Place<br>Review Tools<br>Factly Team Meeting                                                                                                    | Placement / Non-Custodial Parent Records                                                                                                    |                                                                                                    |                         |
| Valation Plana<br>Beniew Taolin<br>Earnis Team Meeting<br>Safety Resourcement                                                                                                    | Placement / Non-Custodial Parent Records                                                                                                    |                                                                                                    |                         |
| Volution Parce<br>Dening Taols<br>Family Team Meeting<br>Safety Resourcement<br>Description Resourcement                                                                                                    | Placement / Non-Custodial Parent Records Result(s) 110 3 df 3 (Fege 1 df 1                                                                                        |                                                                                                    |                         |
| Volation Place<br>Derive Tools<br>Tansk, Tools Medico<br>Sofer, Rossenacement<br>Descriftation Assessment<br>Descriftation Assessment                                                                                                    | Placement / Non-Clastedial Parent Records Result(s) 1 to 3 of 3 (Page 1 of 1 Cold Masse Cold Masse Service Description Provider Masse / Non-Clast                 | adal Pasare Basilo Data - Frai Data - Aganoy - 10                                                                                                    |                         |
| Velation Plane<br>Banker, Joan Meetino<br>Sahri, Rossansonnet<br>Banchisator: Americanist<br>Daen Carlonico: Inte<br>Name Technico:                                                                                                    | Placement / Non-Custodial Parent Records Resulto(11s):31(3):74:pit 1411 Cold Name Aqu, DOB Service Description Psovider Hame / Non-Cust                           | adal Parent Beglin Date - End Date Agency S                                                                                                    | Katun                   |
| Volation Plane<br>Basine Joan<br>Landi Joan Mestro<br>Selectro Researcent<br>Baselicator Assessment<br>Cent Conference Nate<br>Haren Jackhaine<br>Cent Facebolicator Facebo                                                                                                    | Placement / Non-Custodial Parent Records Resolution 11:0:3-05 2(Page 1-015 Child Name Age, DOB Service Description Provider Name / Non-Cust                       | odal Parent Brejin Date - End Date Agency 9                                                                                                    | Riften                  |
| Ubatrian Diene<br>Benten Tauto<br>Martin Tauto Menting<br>Sahrt. Benansannent<br>Dauröfsschung Ansensannent<br>Dauröfsschung Ansensannen<br>Dauf Erzahrte Maar Falanty<br>Chief Frankrichener Falanty                                                                                                    | Placement / Non-Custodial Parent Records Reculop 153 of 3 / Page 1 of 5 Cold Nome Service Description Provider Name / Non-Custo 00                                | odial Parent Begin Cute - End Date Agency 3<br>606112223 Courty Children Services Sourd Date                                                                                                    | Kirkus                  |
| Natatian Disen<br>Sentes Janes<br>Sentes Janes<br>Sentes Annon<br>Sentes Conference Traine<br>Const Conference Traine<br>Therms Infelding<br>Charlow Conference Traine<br>Charlow Conference Traine<br>Const Conference Traine<br>Const Conference Traine<br>Const Conference Traine<br>Const Conference<br>Conference<br>Conference                                                                                                    | Placement / Non-Custodial Parent Records Resultp:11s:2x13:17aps:1x13 Child Name Apis.DOB Stricts Description Provider Name / Non-Cust Stricts Stricts Description | odal Parent Begin Dute - Dra Date Agency St<br>06/01/2023 County Ohidren Services Board Draft                                                                                                    | Kolus                   |
| Mahdain Jihana<br>Dentes Dani<br>Kantu Jamu Mentino<br>Sehin Jimaanananan<br>Dani Guring Kanananan<br>Dani Guring Kananan<br>Ciki E Kantu Manu Fanaha<br>Ciki E Kantu Manu Fanaha<br>Ciki E Kantu Manu Fanaha                                                                                                    | Placement / Non-Custodial Parent Records Records Records D193 31 37 Page 1 ef 3 Cold Norma Apr. D00 D5 T07 T07 T07 T07 T07 T07 T07 T07 T07 T07                    | Oddar Parenet         Bregin Dute = Drid Dute         Agenerg         St           06/01/2023         County Ohldrun Services Board         Drift           06/01/2023         County Ohldrun Services Board         Drift           06/01/2023         County Ohldrun Services Board         Drift |                         |
| Valation Daws<br>Barten Carlo<br>Farah Caren Meetro<br>Dirke Sensemment<br>Caren Conference hain<br>Team Carlothere<br>Daws Carlothere<br>Dirich Fachty Daws Fachty<br>Dirich Cablo<br>Caren Cossere                                                                                                    | Placement / Non-Custodial Parent Records Resulto(11s):3 of 3 / Parent 14 1 Child Name App, DOB OI                                                                 | Oddal Parent         Beglin Dute - End Date         Agency         Se           05/01/2023         County Children Services Board         Draft           06/01/2022-05/01/2022         Doutly Department of July Services         Comp                                                             | tatas                   |
| Mathria Dava<br>Bener Jana<br>Tanah, Aman Manton<br>Sarka, Amananozart<br>Sarka, Amananozart<br>Sarka, Sarkana Mathan<br>Dark Esakhana Fanah<br>Calif Esakhana Fanah<br>Mathan<br>Tana Aman<br>Tana Aman                                                                                                    | Placement / Non-Custodial Parent Records Records) 15: 31:31 (Fage 1 of 1 Cobid Name Age, DOB OS OS DOB                                                            | Odda' Parent         Degite Dute - Diel Dute         Agency         3           06/01/2023         County Ohlden Services Board         Draft           08/01/2022 - 05/01/2022         County Ohlden Services Board         Draft                                                                  | orten<br>gekiet Actions |

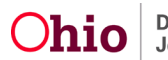

#### **Service Information Screen Changes**

After entering a Court Acceptance Date, Ohio SACWIS automatically creates a draft placement record. However, the **Receiving Agency** must navigate to the record and **complete the following steps** to link a provider:

**Note:** As discussed later, you may also need to refer to the **Managing Case Services** Knowledge Base Article to complete these steps.

- 1. Navigate to the **Case Overview** screen using the steps previously discussed.
- 2. Click the **Placement** link in the **Navigation** menu. The **Placement Records** screen appears.

| aaa. Oversleev                  |                                                                                                    |                                                                                                    |                   |
|---------------------------------|----------------------------------------------------------------------------------------------------|----------------------------------------------------------------------------------------------------|-------------------|
| idhihi Lop                      | CASE NAME / ID                                                                                                    | Ongoing                                                                                                    |                   |
| damey Cammarication             |                                                                                                    |                                                                                                    |                   |
| Kele List                       |                                                                                                    |                                                                                                    |                   |
| ialidiy, Aaaasaameet            | Pacement ICCA Family & Permanency Team GRTP Assessment                                                                                                    |                                                                                                    |                   |
| ubstance Abuse Screening        |                                                                                                    |                                                                                                    |                   |
| atms/Metices                    | Placement Records Filter Criteria                                                                                                    |                                                                                                    |                   |
| ateopry Patheny Selich          | Charles                                                                                                    |                                                                                                    |                   |
| ariety Plan                     | Contraction of the second second s                                                                                                    | data data                                                                                                    |                   |
| stuarial Rok Approximent        |                                                                                                    |                                                                                                    |                   |
| write Assessment                |                                                                                                    | viron diego Data To diego Data                                                                                                    |                   |
| Instains Case All               |                                                                                                    |                                                                                                    |                   |
| encintend All Tool              | Statue:                                                                                                    |                                                                                                    |                   |
| an Enforcement                  | v                                                                                                    |                                                                                                    |                   |
| ust fication Walvar             |                                                                                                    |                                                                                                    |                   |
| lana Sanvisas                   |                                                                                                    |                                                                                                    |                   |
| anal Actions                    | <ul> <li>Include Created in Error</li> </ul>                                                                                                    | <ul> <li>Include Historical</li> </ul>                                                                                                    |                   |
| anal Costody/Status             | #3 Include Non-Controllal Parent                                                                                                    | (*) Include Placement Bacardy in Inactive Members                                                                                                    |                   |
| And Support Information         | La contra contra c |                                                                                                    |                   |
| Wini, Amandement / Duardianahip |                                                                                                    |                                                                                                    |                   |
| itial Berneval                  | Sort Results By:                                                                                                    |                                                                                                    |                   |
| SecementICCA                    | Begin Dale (Descending) 🐱                                                                                                    |                                                                                                    |                   |
| stagian dant Living             | Filter Clear Filters                                                                                                    |                                                                                                    |                   |
| lase Plan Tools                 |                                                                                                    |                                                                                                    |                   |
| feitation Planp                 |                                                                                                    |                                                                                                    |                   |
| Invites Table                   | Placement / Non-Custodial Parent Records                                                                                                    |                                                                                                    |                   |
| anth Team Meeting               |                                                                                                    |                                                                                                    |                   |
| lafistic Reasonancement         | Republic) 1 to 3 of 3 / Plage 1 of 1                                                                                                    |                                                                                                    |                   |
| Inunification Assessment        |                                                                                                    |                                                                                                    |                   |
| lase Conference Note            | Child Name Service Description Provider Name / Non-Cl                                                                                                    |                                                                                                    |                   |
| tumen.Tasfictino                | A94,000                                                                                                    |                                                                                                    |                   |
| Teld Fatally/Sear Fatally       | 0.0                                                                                                    | 05/01/2023 County Children Services Board                                                                                                    | Draft             |
| DPC/ICAMA                       |                                                                                                    |                                                                                                    |                   |
| doution                         | No. of Concession, Name                                                                                                    | Construction of the second second sec | Constant Constant |
| ase Closers                     | All and a second second s | Convicted - covicted                                                                                                    | Actions . •       |
| gency Case Transfer             |                                                                                                    |                                                                                                    |                   |
|                                 |                                                                                                    |                                                                                                    |                   |
|                                 | 1021                                                                                                    | 11/29/2021 - 08/01/2022 County Department of Job and Family Services                                                                                                    | Completed         |

3. Click the **Edit** link in the appropriate row.

The Service Information screen (also called the Placement screen) appears.

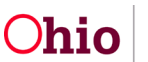

- 4. If applicable, complete the **applicable checkboxes in the Additional Placement** Information section.
- 5. In the **Does the child have a kinship relationship with the provider?** dropdown select **yes or no**
- 6. Click the Link Provider button.

| Case / Workload / Placement/ICCA                                                   |                       |                                          |
|------------------------------------------------------------------------------------|-----------------------|------------------------------------------|
| Placement Setting Information                                                      |                       |                                          |
| CASE NIGHT / ID                                                                    | Ongoing /             |                                          |
| OHED NAME (12                                                                      | AGE, DOB              | AGENCY<br>Downly Children Services Board |
| Placement Setting Details                                                          |                       |                                          |
| Modifying the Service Type, Begin Date, or Placement Type will remove the Provider |                       |                                          |
| Service Type: *                                                                    | Begin Cute:           |                                          |
| Family Foster Home                                                                 | 05/01/2023            |                                          |
| Placement Type: *                                                                  | Estimated End Date:   |                                          |
| Certified Foster Home 🔍                                                            |                       |                                          |
| Additional Placement Information                                                   |                       |                                          |
| C) ICPC Pacement                                                                   | After Hours Placement |                                          |
| C Emergency Placement                                                              | C ICWA Placement      |                                          |
| Race, Cotor or Mational Origin was a factor in the Placement Decision              |                       |                                          |
| Does the child have a kinahip relationship with the previden?:                     |                       |                                          |
|                                                                                    |                       |                                          |
| Provider:<br>No Provider Inked                                                     |                       |                                          |
| Link Provider                                                                      |                       |                                          |
| Status: *                                                                          |                       |                                          |

The Provider Information screen appears.

7. Link the appropriate provider using the steps in the **Managing Case Services** Knowledge Base Article.

After selecting a provider, the **Service Information** screen appears.

8. Click the Save button at the bottom of the Service Information screen.

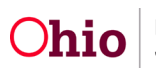

#### **Child Selection Screen Changes**

When the Court Acceptance Date is entered in the Ruling Record, Ohio SACWIS automatically updates the **Child Selection** screen's **Program Eligibility** and **Program Reimbursability** sections. To view this screen, complete the following steps:

- 1. From the Ohio SACWIS Home screen, click the Financial tab.
- 2. Click the **Eligibility** tab.
- 3. Click the Eligibility / Reimbursability link. The Child Selection screen appears.
- 4. Type the person ID number in the **Person ID** field or use the **Person Search** button to locate the child.
- 5. Click the **Go** button.

| Home                                                | Intake                        | Case                                    | Provider  | Financial  | Administration |
|-----------------------------------------------------|-------------------------------|-----------------------------------------|-----------|------------|----------------|
| Workload Action Items Ser                           | vices Eligibility Payment Der | efits Statistical & Expenditure Reports | Invoicing |            |                |
| <>                                                  |                               |                                         |           |            |                |
| Cars-Coll's weary<br>Eligibility Reimbursability    | Person Selection              |                                         |           |            |                |
| Adoution Subside                                    | Person Search                 | - 08 -                                  |           | Person ID: | 00             |
| Nameouning<br>Photos                                |                               |                                         |           |            |                |
| KENP<br>KENP                                        |                               |                                         |           |            |                |
| Medicald Elitibility<br>CRIS-ECIES Insulty History  |                               |                                         |           |            |                |
| Medicaid Mailing Info<br>Medicaid Card History      |                               |                                         |           |            |                |
| Child Syspect Referral<br>Child Syspect Information |                               |                                         |           |            |                |

The **Child Selection** screen expands to display the **Program Eligibility** section and the **Program Reimbursability** section. As shown below:

- The **Program Eligibility** section shows the "switch" of legal responsibility to the **Receiving Agency**.
- In the Program Reimbursability section:
  - > The **End Date** field is dated one-day prior to the Court Acceptance Date.
  - A new (pending) row appears with the Effective Date field displaying the Court Acceptance Date.

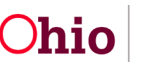

|                                                                               | Home         | 00       | inte                                       | 11.0               |                                     | Case                                                          |                            | Provider              |                   | Financial      |                | Administrat      | ion |
|-------------------------------------------------------------------------------|--------------|----------|--------------------------------------------|--------------------|-------------------------------------|---------------------------------------------------------------|----------------------------|-----------------------|-------------------|----------------|----------------|------------------|-----|
| Workload                                                                      | Action Items | Services | Eligibility                                | Payment            | Benefits                            | Statistical & Expenditure                                     | Reports                    | Involcing             |                   |                |                |                  |     |
| •                                                                             |              |          |                                            |                    |                                     |                                                               |                            |                       |                   |                |                |                  |     |
| CRIS-E-OES Insuity                                                            |              | P        | erson Selection                            |                    |                                     |                                                               |                            |                       |                   |                |                |                  |     |
| Exploite Remburability<br>Brentins Services<br>Advetor Suboity<br>Normanities |              | 1        | Person Search                              |                    |                                     |                                                               | - 0R -                     |                       |                   | Paraon         | D.             |                  | Ge  |
| KOZE<br>KEE<br>Medical Diability<br>CREACOER Insuly, 1<br>Medical Malloy Info | Salary       | Ē        | larne / ID:<br>unigned Workers:            |                    |                                     |                                                               | Age, DOB.                  | Medicald Recipient Kr |                   | Level S        | atus Heitory   |                  |     |
| Medicald Card Holory<br>Child Support Referral<br>Child Support Informati     | i<br>Int     | P        | rogram Eligibility                         |                    |                                     |                                                               |                            |                       |                   |                |                |                  |     |
|                                                                               |              | E        | a trichada Created in                      | Error              |                                     |                                                               |                            |                       |                   |                |                |                  |     |
|                                                                               |              | L.       | egal Responsibility<br>egal Responsibility | e of County        | ty Children Serv<br>Department of J | ices Board from 05/01/2023 to<br>job and Family Services from | Present<br>11/29/2021 to 0 | \$101/2023.0          |                   |                |                |                  |     |
|                                                                               |              | 1        |                                            | Determin           | ation Type                          | 51                                                            | latus                      | N-E Eligible          |                   | Effective Date |                | Termination Date |     |
|                                                                               |              |          | stepy Initial                              |                    |                                     | Gurrabete                                                     |                            | Yes                   | 15/29/2           | 021            |                |                  |     |
|                                                                               |              |          |                                            |                    |                                     |                                                               |                            |                       |                   |                |                |                  |     |
|                                                                               |              | P        | rogram Reimbursa                           | bility             |                                     |                                                               |                            |                       |                   |                |                |                  |     |
|                                                                               |              |          | nitial Eligibility from                    | n 11/29/2021 - Pre | sent ^                              |                                                               |                            |                       |                   |                |                |                  |     |
|                                                                               |              | 1        |                                            | Rein               | duursability Type                   |                                                               | Status                     |                       | IV-E Reimbursable |                | Effective Date | End Date         |     |
|                                                                               |              |          | etti Placement                             |                    |                                     | Pe                                                            | nding                      | Not Determined        |                   | 05/01/2023     |                |                  | 1   |
|                                                                               |              |          | very Annual Reas                           | onable Efforts     |                                     | Ci                                                            | omplete                    | Yes                   |                   | 62/01/2023     |                | 04/30/2023       |     |
|                                                                               |              |          | yers initial                               |                    |                                     | Ce                                                            | omplete                    | Yes                   |                   | 11/29/2021     |                | 01/01/2023       |     |

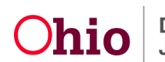

#### Service Authorization Summary Screen Changes

After entering a Court Acceptance Date, Ohio SACWIS automatically updates specific items on the **Service Authorization Summary** screen.

- 1. Navigate to the Ohio SACWIS Home screen using the steps previously discussed.
- 2. Click the **Placement** link in the **Navigation** menu. The **Placement Records** screen appears.
- 3. Click the Authorize link for the appropriate Completed placement record.

| Case Charitee                     | O Your data has been saved                           |                                                                      | × |
|-----------------------------------|------------------------------------------------------|----------------------------------------------------------------------|---|
| Activity Los                      |                                                      |                                                                      |   |
| Attumes Communication             | CASE MARE UP                                         | Oranging                                                             |   |
| Intate List                       | Humphrey, Trinky / 51639903                          | Quan (11/29/2021)                                                    |   |
| Safety Assessment                 |                                                      |                                                                      |   |
| Substance /buse Screening         | Decement ICA Earth & Decements Taken 0070 Accessment |                                                                      |   |
| EarraNetion                       | Patricia Con Fairly Printered and Governments        |                                                                      |   |
| Category/Pathway Switch           | Placement Records Filter Criteria                    |                                                                      |   |
| Salety Plan                       |                                                      |                                                                      |   |
| Actuarial Risk Assessment         | Child Nurse:                                         | Data Range                                                           |   |
| Earnik Augestationst              | . · · · ·                                            |                                                                      |   |
| Orosoino Caso Al                  |                                                      | Forum Daugen Dadas Tio Bargin Dadas                                  |   |
| Soncintend AA Tool                |                                                      |                                                                      |   |
| Lev Enforcement                   | Status                                               |                                                                      |   |
| Justification/Halver              |                                                      |                                                                      |   |
| Case Services                     |                                                      |                                                                      |   |
| LegalActions                      |                                                      |                                                                      |   |
| Legal Custody/Status              | Contract for and in these                            |                                                                      |   |
| Child Support, information        | Include Created in Engl                              |                                                                      |   |
| Lhits Aran earsent / Quardianchis | Dischale Non-Castodial Perent                        | <ul> <li>Include Placement Placerils for Inactive Members</li> </ul> |   |
| Initial Flamoual                  |                                                      |                                                                      |   |
|                                   | East Describe Day                                    |                                                                      |   |
| PlasementICCA                     | Basis Date (December)                                |                                                                      |   |
| Descential meanment information   | Degri Lone (Descentri g)                             |                                                                      |   |
| Independent Living                |                                                      |                                                                      |   |
| Case Plan Tools                   |                                                      |                                                                      |   |
| Volution Plans                    | Filter Clear Filters                                 |                                                                      |   |
| Review Tools                      |                                                      |                                                                      |   |
| Earnik Team Meeting               |                                                      |                                                                      | - |
| Safety Rossessment                | Placement / Non-Custodial Parent Records             |                                                                      |   |
| Beurification Assessment          |                                                      |                                                                      |   |
| Case Conference Note              | Result(s) 1 to 9 of 9 / Page 1 of 1                  |                                                                      |   |
| Human Trafficking                 | Child Name Service Description Provi                 | Ider Name / Nam Custofial Parent Bealth monoto late Agency Status    |   |
| Child Fanally-Near Fadally        | Age, 008                                             |                                                                      |   |
| ICPC/ICAM6                        | 10                                                   | (60)1/201 County Challen Service Read                                |   |
| Adaption                          | authority.                                           | Company Cristian Deriver Company Actors                              | 1 |
| Casa Olivera                      |                                                      |                                                                      |   |

The Service Authorization Summary screen appears.

When the court acceptance date is entered in the Ruling Record, Ohio SACWIS automatically updates the following on this screen:

- The **Transferring Agency's** service authorization record is end-dated with the Court Acceptance Date.
- A new grid row appears displaying the draft service authorization record with the **Begin Date** field displaying the Court Acceptance Date.

**Note:** The **Receiving Agency's** Service Authorization Administrator must update the pending service authorization with the appropriate service for the placement.

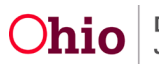

| Peanoal (Services                                                    |                                                       |                                             |                                            |          |         |                  |                 |
|----------------------------------------------------------------------|-------------------------------------------------------|---------------------------------------------|--------------------------------------------|----------|---------|------------------|-----------------|
| Service Authorization Summary                                        |                                                       |                                             |                                            |          |         |                  |                 |
| IN ME IN                                                             |                                                       |                                             | PROVEDS AND / E                            |          |         |                  |                 |
| several with time. Pacement<br>multiverst terms over: 05010003       |                                                       |                                             | PLACEMENT SETTING IE<br>PLACEMENT IND EATE |          |         |                  |                 |
| Filter Criteria                                                      |                                                       |                                             |                                            |          |         |                  | -               |
| Greated in Error:      Exclude      Include                          | Filter                                                |                                             |                                            |          |         |                  |                 |
| Child Specific Details                                               |                                                       |                                             |                                            |          |         |                  | 3               |
| Auth Id                                                              | Service Desc                                          | Cost Type                                   | Begin Data                                 | End Date | Status  | Created in Error |                 |
| ELL Family                                                           | Tasher House                                          |                                             | 85910023                                   |          | Parding |                  | dente           |
| Begin Date:                                                          | End Cate:                                             |                                             | Add Service Authorization                  |          |         |                  |                 |
| a Pacement Losse History                                             |                                                       |                                             |                                            |          |         |                  |                 |
| W Add on Cost History                                                |                                                       |                                             |                                            |          |         |                  |                 |
|                                                                      |                                                       |                                             |                                            |          |         |                  |                 |
| Close                                                                |                                                       |                                             |                                            |          |         |                  | Generate Report |
| I suspect this individual a subset a distribution does not init? For | automatic within the representation rates paralies in | ationation care dates. Constant in providen | vice authorizations are not considered.    |          |         |                  |                 |

**Important:** This concludes the **Receiving Agency's** process for completing the childspecific transfer for court involved work items. **However, this does not mean the case has been transferred.** 

To complete the case transfer process, the **Transferring Agency** must meet all requirements for any outstanding work items. Then, the **Receiving Agency** is given the opportunity to review, reassign for re-work, and/or accept the transfer. More details about this are discussed in the next sub-sections.

### **Completing the Case Transfer Process (Transferring Agency)**

To complete the case transfer, the **Transferring Agency** must complete the following steps:

- 1. Navigate to the **Case Overview** screen using the steps previously discussed in this Knowledge Base Article.
- 2. Click the **Agency Case Transfer** link in the **Navigation** menu. The **Case Transfer(s)** screen appears.
- 3. Click the Edit link on the existing In Progress transfer record.

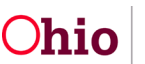

| Home                              | Intoke                             | Case         | Provider                            | Financial                    | Administration                    |
|-----------------------------------|------------------------------------|--------------|-------------------------------------|------------------------------|-----------------------------------|
| Workload Court Calendar Pl        | acement Requests                   |              |                                     |                              |                                   |
| 0                                 |                                    |              |                                     |                              |                                   |
| Case Overview                     | CARE MARK (ID.                     |              | Onnoine                             |                              |                                   |
| Attantes Communication            |                                    |              |                                     |                              |                                   |
| Intake List                       |                                    |              |                                     |                              |                                   |
| Safety Assessment                 | Case Transfer(s)                   |              |                                     |                              |                                   |
| Substance Abuse Screening         |                                    |              |                                     |                              | Results) 5 to 1 of 1 (Page 1 of 1 |
| Formafician                       |                                    | nding Agency | Receiving Agency                    | Case Transfer Effective Date | Batus                             |
| Category/Pathoay Sockst           | Dispartment of Job and Family file | vicas        | Adams County Children Sankiss Enand |                              | in prograss delete                |
| Antonic Park Assessment           |                                    |              |                                     |                              |                                   |
| Earthy Assessment                 |                                    |              |                                     |                              |                                   |
| Dropping Case All                 |                                    |              |                                     |                              |                                   |
| Specialized At Tool               | Add Cose Transid                   |              |                                     |                              |                                   |
| Law Enforcement                   |                                    |              |                                     |                              |                                   |
| Justification/Visiver             |                                    |              |                                     |                              |                                   |
| Case Services                     |                                    |              |                                     |                              |                                   |
| LeastActors                       |                                    |              |                                     |                              |                                   |
| Linger Controls (Status)          |                                    |              |                                     |                              |                                   |
| Line Assessment / Guardianship    |                                    |              |                                     |                              |                                   |
| Initial Removal                   |                                    |              |                                     |                              |                                   |
| Pacament Ressent                  |                                    |              |                                     |                              |                                   |
| PacamarittCCA                     |                                    |              |                                     |                              |                                   |
| Residential Treatment Information |                                    |              |                                     |                              |                                   |
| Independent Living                |                                    |              |                                     |                              |                                   |
| Casa Plan Tools                   |                                    |              |                                     |                              |                                   |
| Review Tools                      |                                    |              |                                     |                              |                                   |
| Family Team Meeting               |                                    |              |                                     |                              |                                   |
| Safety Ressectored                |                                    |              |                                     |                              |                                   |
| Reunification Assessment          |                                    |              |                                     |                              |                                   |
| Case Conference Nate              |                                    |              |                                     |                              |                                   |
| Maman Trafficking                 |                                    |              |                                     |                              |                                   |
| Child Fatality/Neur Fatality      |                                    |              |                                     |                              |                                   |
| KPC/CAMA                          |                                    |              |                                     |                              |                                   |
| Care Care a                       |                                    |              |                                     |                              |                                   |
| Agency Case Transfer              |                                    |              |                                     |                              |                                   |
|                                   |                                    |              |                                     |                              |                                   |
| 100 C                             |                                    |              |                                     |                              |                                   |

The Case Transfer Details screen appears.

The Transferring Agency will process the record for approval.

- 4. When complete, click the **Validate for Approval** button on the **Case Transfer Details** screen. The **Unresolved Items for Transfer** screen appears.
- 5. Complete any unresolved work items.
- 6. When work items are resolved, click the **Process for Approval** button.

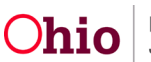

| Case = Workload = Case Transfer          |                                                      |                    |            |                            |     |
|------------------------------------------|------------------------------------------------------|--------------------|------------|----------------------------|-----|
| CASE NAME / ID                           |                                                      |                    | Ongoing /I |                            |     |
| Case Transfer Details                    | _                                                    |                    |            |                            |     |
| Sending Agency.                          | County Department of Job and Pamily Bervices         |                    |            |                            |     |
| Case Transfer Effective Date:            | 20. C                                                |                    |            | Status: In progress        |     |
| Created Date:                            | 05/01/2023 02:47:50 PM                               |                    |            | Created By:                |     |
| Modified Date:                           | 65/01/2023 02:51 25 PM                               |                    |            | Modified By:               |     |
| Receiving Agency."                       | County Children Dervices Board                       | <b>v</b> ]         |            |                            |     |
| Case Transfer Reason:"                   | Coult Ordered Transfer                               |                    |            |                            |     |
| Case Transfer Summary Information        |                                                      |                    |            |                            |     |
|                                          | otivity Data                                         | Responsible Worker |            | Transfer Summary Nortabive |     |
| <u>YER</u> 05/01023                      |                                                      |                    | -2         |                            | 202 |
| Line Activity                            |                                                      |                    |            |                            |     |
| Additional Comments                      |                                                      |                    |            |                            |     |
|                                          |                                                      |                    |            |                            |     |
| Spel Creck Clear 200                     |                                                      |                    |            |                            | 6   |
| Note: Bystem will only copy active appro | oved non-recommended Family Case Plans / Case Plans. |                    |            |                            |     |
| Validate for Approval Process for Appro  | well                                                 |                    |            |                            |     |
| Save Caricel                             |                                                      |                    |            |                            |     |

The Process Approval screen appears.

Important: The Ohio SACWIS case transfer functionality allows the Transferring Agency to:

• Route the case transfer record internally to the appropriate supervisor.

If the process within your agency requires a manager to review the case transfer record prior to sending it to your agency's transfer administrator, select your agency from the **Agency** field drop-down list. Then, choose the appropriate name in the **Reviewer / Approver** field.

Only agency employees who have the security of **Case Transfer Administrator** have the ability to route the case transfer to the Receiving Agency.

• Route the case transfer record directly to the Receiving Agency.

Only Receiving Agency employees who have the security of **Case Transfer Administrator** will populate the **Reviewer / Approver** field.

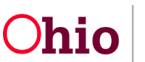

- 7. In the **Action** field, select the appropriate action.
- 8. In the **Agency** field, select the appropriate agency.
- 9. In the **Reviewers / Approvers** field, select the appropriate name.
- 10. When complete, click the **Save** button.

| Home                   |              | Intake    | Case                                | Provider            | Financial             | Administration                                |  |
|------------------------|--------------|-----------|-------------------------------------|---------------------|-----------------------|-----------------------------------------------|--|
| Alerts                 | Action Items | Approvals | Assignments                         |                     |                       |                                               |  |
| Process Appro          | wal          |           |                                     |                     |                       |                                               |  |
| Work Itam              |              |           |                                     |                     |                       |                                               |  |
| 10:<br>7658.10:        |              |           |                                     | Тури:<br>Тазя Тури: | CASE<br>Case Transfer | Raferenca:<br>Task Reterence:<br>Task Status: |  |
| Routing Appro          | eal Action   |           |                                     |                     |                       |                                               |  |
| Action: *<br>Comments: |              |           | Please Select An Action             |                     |                       |                                               |  |
| Agency:                |              |           | County Department of Job and Part   | By Senices 🥥        |                       |                                               |  |
| Reviewers/Ap           | provers:     |           | Please Select A Reviewer Approver 🥪 |                     |                       |                                               |  |
| Save Lancel            |              |           | 0.8                                 | 5 (A)               |                       |                                               |  |

### **Completing the Case Transfer Process (Receiving Agency)**

To continue the case transfer process, the **Receiving Agency** will complete the following steps:

- 1. Navigate to the **Case Overview** screen using the steps discussed previously in this Knowledge Base Artile.
- 2. Click the Agency Case Transfer link in the Navigation menu. The Case Transfer(s) screen appears.
- 3. Click the edit link in the appropriate row.

| Case Transfer(s)                           |                                |                              |                                   |  |  |  |  |  |
|--------------------------------------------|--------------------------------|------------------------------|-----------------------------------|--|--|--|--|--|
|                                            |                                |                              | Results) 1 to 1 of 17 Page 1 of 1 |  |  |  |  |  |
| Sending Agency                             | Receiving Agency               | Case Transfer Effective Date | Status                            |  |  |  |  |  |
| auty Department of Job and Family Services | County Children Services Board |                              | Plending Approval                 |  |  |  |  |  |
|                                            |                                |                              |                                   |  |  |  |  |  |
|                                            |                                |                              |                                   |  |  |  |  |  |
| Ant Care Turnin                            |                                |                              |                                   |  |  |  |  |  |
|                                            |                                |                              |                                   |  |  |  |  |  |

The Process Approval screen appears.

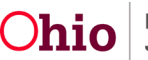

**Important:** Upon approval, the **Receiving Agency** will receive an email notification indicating that a work item has been routed to them.

- 4. View the information and/or comments as needed.
- 5. The **Receiving Agency's Transfer Administrator** will then navigate to the **Process Approvals** screen to review the case transfer record (following the same process as all Ohio SACWIS work items that are pending approval).
- 6. Once the case transfer record has been reviewed, the decision can be made to:
  - Decline for re-work, record comments, and then route the case transfer work item(s) back to the **Transferring Agency**. This process can continue for as long as needed.
  - Accept the case transfer record by final approving the work item(s).
- 7. Once accepted and approved, the **Transferring Agency's** assignments are end dated.
  - The **Receiving Agency Transfer Administrator** will be assigned to the case effective on the case transfer approval date (unless previously assigned during the court acceptance date process)
  - The **Case Status History** screen will create a new record to show when ownership of the case changed from the Transferring Agency to the Receiving Agency.
- 8. At the discretion of the **Receiving Agency Transfer Administrator**, the case can then be either reassigned or assigned as needed.

If you need additional information or assistance, please contact the OFC Automated Systems Help Desk at <u>SACWIS HELP DESK@jfs.ohio.gov</u>.

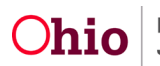